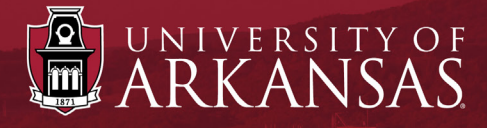

## Workday Training

## UAF Job Application Process A Step-by-Step Guide

Last Updated: November 2021

#### Click the title to skip to that section.

| Introduction                                 | Offer                                         |
|----------------------------------------------|-----------------------------------------------|
| Initial Review                               | Initiate Offer Process                        |
| Review Candidate Materials                   | Initiate Reference Check – Parallel to Offer  |
| View Resume                                  | Initiate Background Check – Parallel to Offer |
| View Required/Optional Documents             | Continue Reference Check                      |
| Bundle Resumes                               | Continue Background Check                     |
| Candidate Attachments & Contact Information  | Continue Offer Process                        |
| Move Forward or Decline after Initial Review | Compensation                                  |
| Move Forward to Review by Manager            | Fixed Term Compensation                       |
| Move Forward to Pre-Screening                | Approvals                                     |
| Parallel Stages                              | Generate the Offer Letter                     |
| Assessment                                   | Review the Offer                              |
| EO Review                                    | Possible Additional Steps for Candidate       |
| Complete OEOC Screening Documents            | Ready for Hire52                              |
| Complete OEOC Recruitment Plan               |                                               |
| Attach OEOC Documents to Job Requisition     |                                               |
| Interview                                    |                                               |
| Declining a Candidate After the Interview    |                                               |
| Hold a Candidate                             |                                               |

## Introduction

The steps that are taken to move candidates through the recruiting business processes in Workday are collectively known as the *Job Application Process*. It begins after the **Job Requisition** has been created and candidates have applied for the position. It generally ends with one candidate being moved into **Ready for Hire** and the remaining candidates being dispositioned.

This guide is intended to help the following departmental positions move candidates through the process as required by UAF:

- Recruiting Coordinator for Job Requisition
- Hiring Manager
- Search Committee Member/Chair

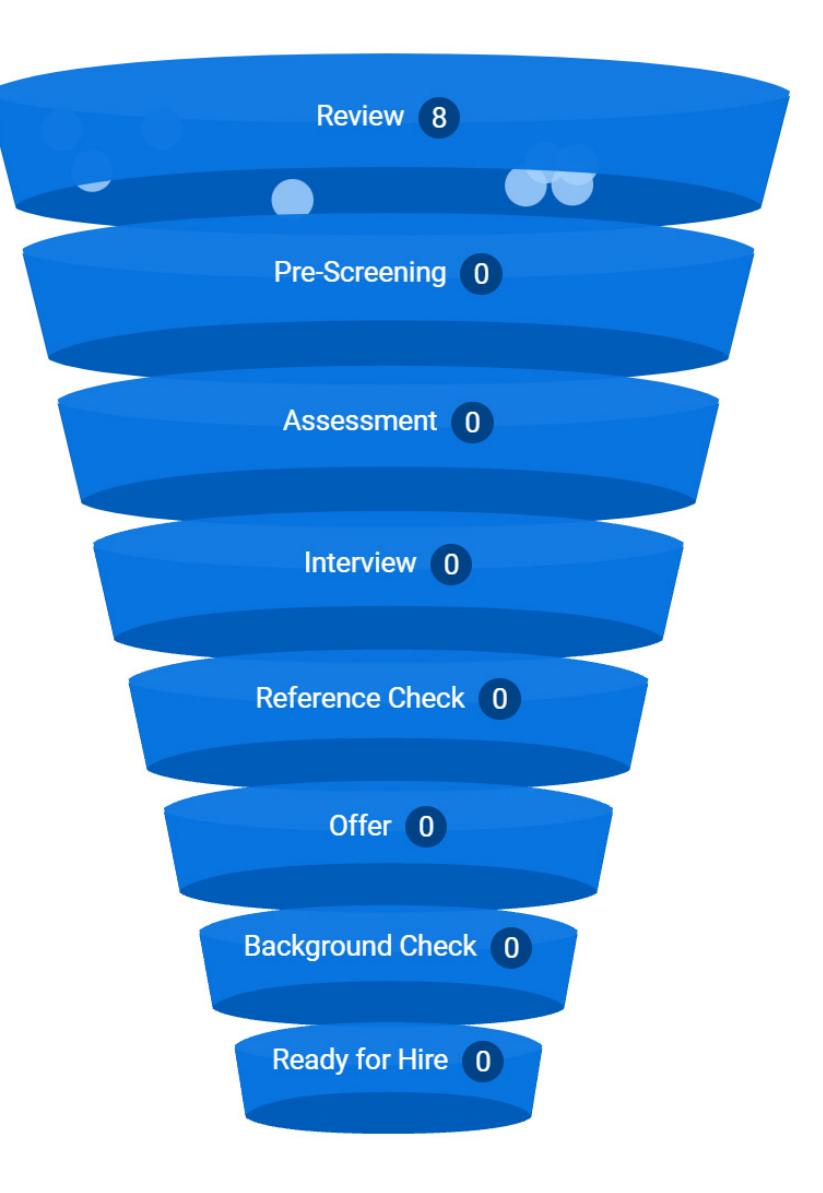

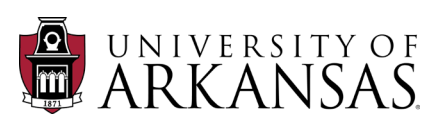

HCM

## Job Application Process: Introduction

The list on the left shows the various stages of the **UAF Job Application Process**. Take a moment to compare it to the illustration on the right of the **Candidates by Active Stage** as shown in Workday. Notice that the UAF process doesn't exactly mirror the Workday flow, but it does include each stage in the flow. Workday has some flexibility built in, which allows each department to work through the process in the manner best suited for their needs.

## **UAF Job Application Process**

#### **Initial Review**

- Review of Applicant Material
- Pre-Screening

### **EO** Review

- Recruitment Analysis Review (RAR)\*
- OEOC Review (RAR) Completion

#### Interview

- Schedule Interview
- Rate Interview

#### Offer

- Offer Letter
- Reference Check
- Background Check
- Acceptance/Renegotiation
- Ready for Hire

\*Not Required for Extra Help/Hourly, Graduate Students, Workstudy or Hourly Faculty

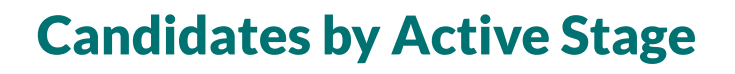

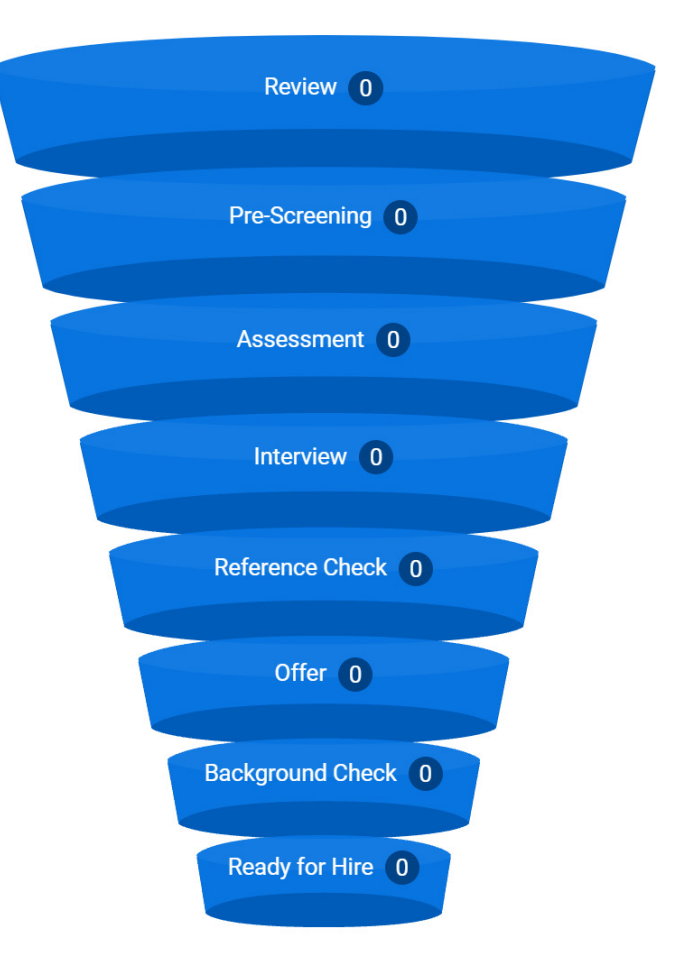

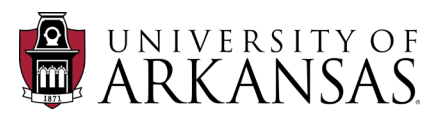

When a candidate has applied for a job that has been posted for UAF, their materials become available for initial review. The *Recruiting Coordinator for Job Requisition*, *Recruiter for Job Requisition* (Central HR), *Hiring Manager* and *Search Committee* members can access candidate materials through the *Job Requisition* for the *Initial Review*.

## **Initial Review**

#### **Review Candidate Materials**

1. Type the **Job Requisition** number directly into the **Search Bar**.

**TIP:** *Employment Coordinators* and *Recruiting Coordinators for Job Requisition* have recruiting applications they can also use.

- 2. Click on the Job Requisition link.
- 3. Don't forget to select "All of Workday" for your **Search** category.

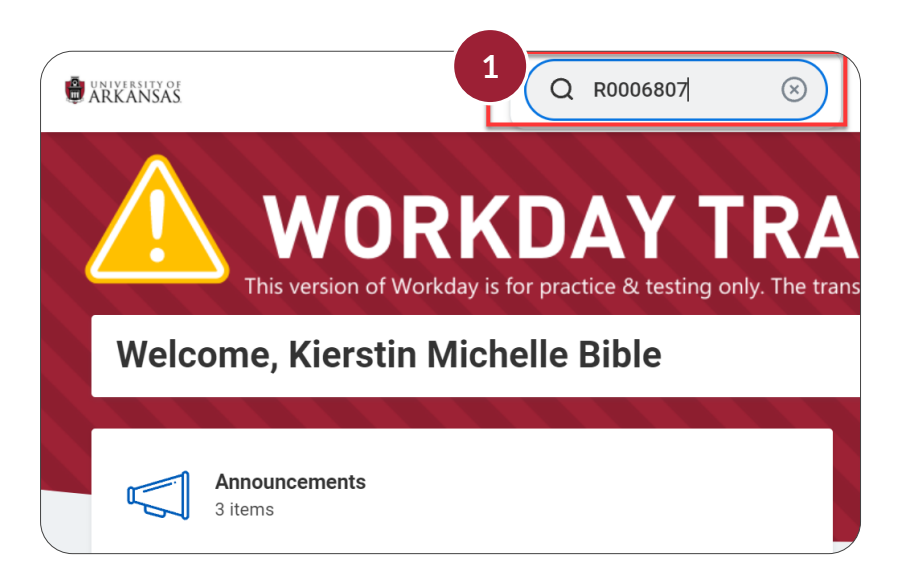

|                   | Q R0006667                             | ⊗ ##                               |
|-------------------|----------------------------------------|------------------------------------|
| Search Res        | sults                                  |                                    |
| Categories        | Search Results 1 items                 |                                    |
| Common            | All of Workday                         |                                    |
| Assets            | 2 R0006667 Assistant Director (C       | <u>Dpen)</u> •••• Job Requisition  |
| Drive             |                                        | R0006667 Assistant Director (Open) |
| Expenses          | Tip: try selecting another category fr | om the left to see other results   |
|                   |                                        |                                    |
| Student           |                                        |                                    |
| Tasks and Reports |                                        |                                    |
| 3 All of Workday  |                                        |                                    |

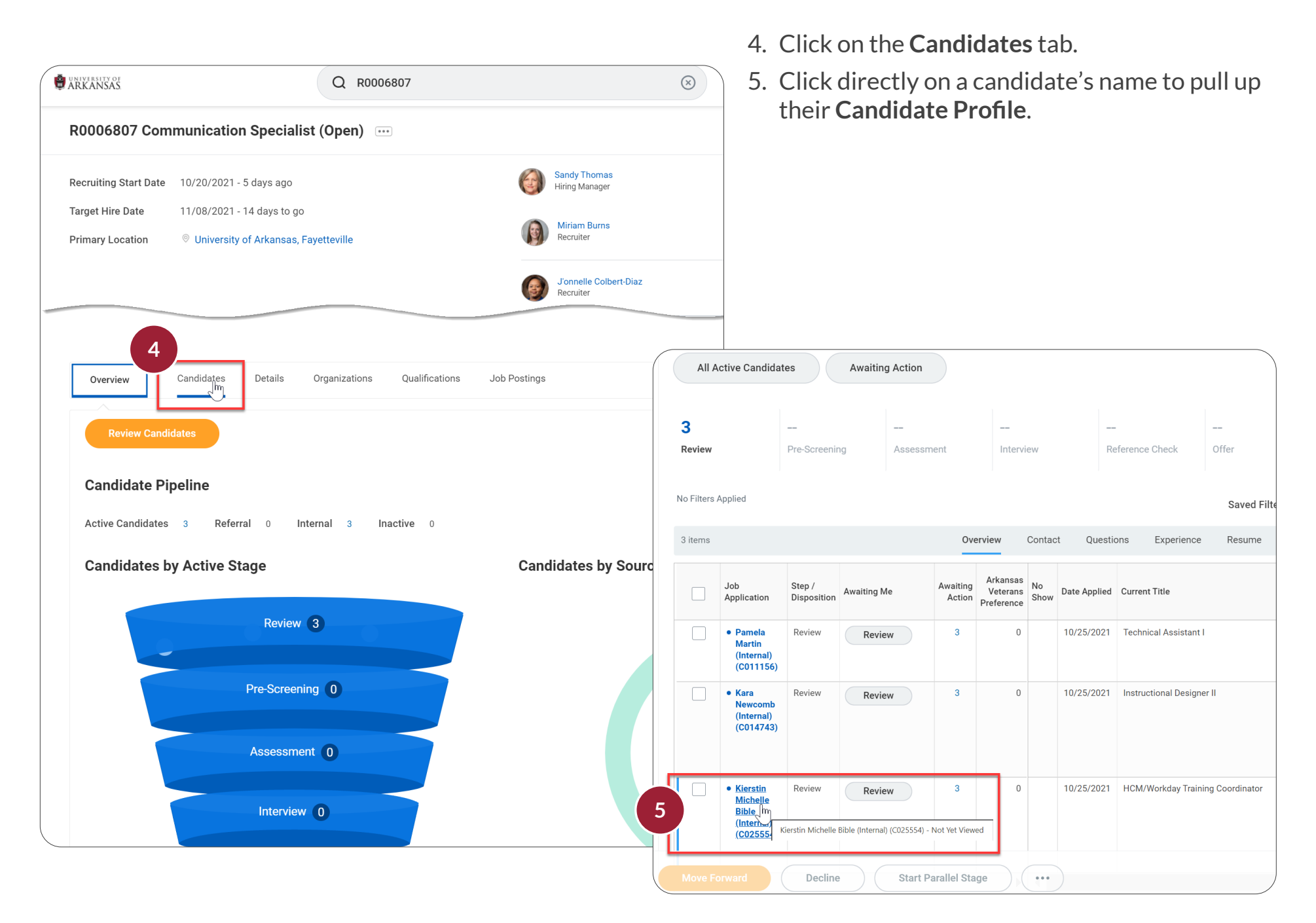

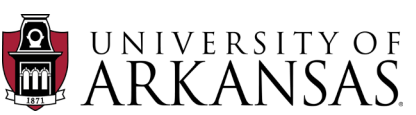

Use the **Candidate Profile** to review the candidate's materials.

- **First**, ensure that the candidate meets the minimum qualifications for the position.
- **Second**, decide whether the candidate will be invited to interview.

### **View Resume**

1. To view the resume, click on the paperclip under the **Actions** button. You may see other information in this section, such as phone and email.

# View Required/Optional Documents

To ensure you are seeing all attachments you will need to look at the **Questionnaire Results** section.

- 2. Click on Questionnaire Results.
- 3. Scroll down to the bottom of the page to view other required and optional documents that have been uploaded by the candidate.
- 4. Click directly on the attachments to open them.

| ÷             | 3 of 3                                                                                                    |                                                                                                    |             |                                                                               |                           |
|---------------|----------------------------------------------------------------------------------------------------|----------------------------------------------------------------------------------------------------|-------------|-------------------------------------------------------------------------------|---------------------------|
|               | <b>(</b> )                                                                                                    | Initial Application                                                                                                    |             |                                                                               |                           |
|               |                                                                                                    | Questionnaire Primary Internal Questionnaire                                                                                                    |             | Respondent                                                                    | Kierstin Michelle Bi      |
| Kier<br>(In   | rstin Michelle Bible<br>ternal) (C025554)                                                                       |                                                                                                    |             | Submission Date                                                               | 10/25/2021                |
| For: R0       | 006807 Communication Specialist                                                                                 | 11 items                                                                                                    |             |                                                                               | 3                         |
|               | Actions                                                                                                    | Question                                                                                                    | Answers     |                                                                               | Y I                       |
| ( 1           |                                                                                                    | Are you authorized to work indefinitely in the United States for any employer?                                                                                                    | Yes         |                                                                               | i                         |
|               | Resume                                                                                                    | Will you now or in the future require sponsorship or other assistance to obtain employment authorization? (e.g., H-1B, J-1, O-1, etc)?* If yes, please feel free to explain.                                                                                                    | No          |                                                                               | i i                       |
| 88            | Summary<br>Overview                                                                                             | Have you ever been convicted of a crime (other than a minor traffic violation) or do you<br>have criminal charges currently pending? For positions involving care or supervision<br>of children or health care, answer for all time periods. For all other positions, answer<br>for the past seven vers.                                                                                                    | No          |                                                                               | i                         |
| •             | Recruiting History                                                                                              | I therefore swear or affirm under penalty of perjury that I have registered with the<br>Selective Service System, or I am exempted from such registration because of one of<br>the following provisions of the Military Selective Service Act or Act 228 of the                                                                                                    | I am female |                                                                               |                           |
|               |                                                                                                    | Arkansas General Assembly<br>Are you a person that falls within either of the below statuses?                                                                                                    | No          |                                                                               |                           |
| ك<br>88<br>68 | Questionnaire Results                                                                                           | <ul> <li>A person, surviving spouse who remains unmarried, or a spouse of a person who has<br/>been honorably discharged from a tour of active duty, other than active duty for<br/>training only, with the armed forces of the United States, who is a citizen and resident<br/>of Arkanasa. (If your discharge was Honorable or General, or was changed to<br/>Honorable or General by a Discharge Review Board, answer 'yes'. If you received a</li> </ul> |             |                                                                               |                           |
|               |                                                                                                    | How has your availance granarad you to be effective in an inclusive environment that                                                                                                    | TEST        |                                                                               |                           |
|               |                                                                                                    | values diversity, equity and inclusion?                                                                                                    | 1631        |                                                                               |                           |
|               |                                                                                                    | Please upload cover letter/letter of application.                                                                                                    | PDF         | Cover Letter - Dr. Kierstin Bible<br>Uploaded by Kierstin Michelle<br>Comment | .pdf<br>Bible 3 hours ago |
|               |                                                                                                    | Please upload names and contact information for at least three professional references.                                                                                                    | PDF         | References - Dr. Kierstin Bible.,<br>Uploaded by Kierstin Michelle<br>Comment | odf<br>Bible 3 hours ago  |
|               | and the second second second second second second second second second second second second second second secon |                                                                                                    |             |                                                                               |                           |
|               |                                                                                                    | If applicable, please upload proof of veterans document.                                                                                                    |             |                                                                               |                           |

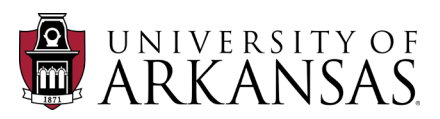

- 5. Use the up and down arrows on the top right to navigate between candidates.
- 6. The numbers on the top left indicate how many candidates there are, as well as which candidate you are currently reviewing. It starts with the candidate that has most recently applied and goes in reverse chronological order.

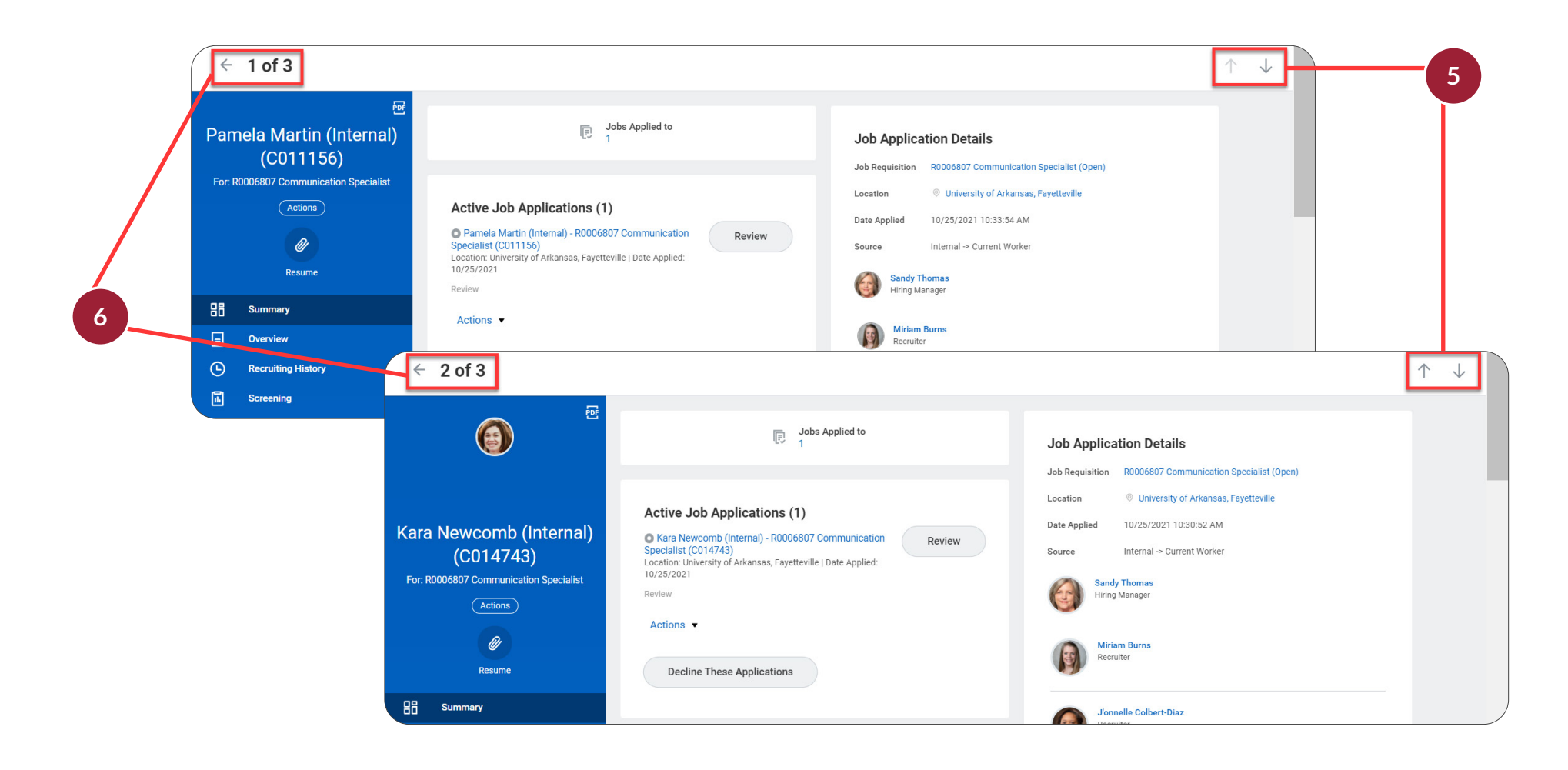

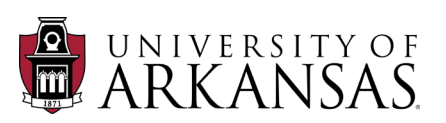

The *Hiring Manager* and *Recruiting Coordinator for Job Requisition* have the option to bundle resumes and download them for bulk review.

#### **Bundle Resumes**

- 1. Click on the **Candidates** tab.
- 2. Click on the **Candidates** sub-tab.
- 3. Check the boxes for the candidates whose resumes you would like to bundle and download. Check the box at the top to select all of the candidates.
- 4. Click on the three buttons at the bottom of the page ("More").
- 5. Click on **Bundle Resumes**.

|                    | Active Candida                                           | tes                   | Awaiting Action |                    |                                    |            |              |                                  |                               |                                                                             |         |
|--------------------|----------------------------------------------------------|-----------------------|-----------------|--------------------|------------------------------------|------------|--------------|----------------------------------|-------------------------------|-----------------------------------------------------------------------------|---------|
| <b>3</b><br>Review |                                                          | <br>Pro               | e-Screening     |                    | <br>Assessment                     |            |              | <br>Interview F                  | Reference Check               | <br>Dffer                                                                   |         |
| 3 items            | All 3 selecte                                            | d                     |                 |                    |                                    |            | Ove          | rview Contact Questions          | Experience Resume             |                                                                             |         |
|                    | Job<br>Application                                       | Step /<br>Disposition | Awaiting Me     | Awaiting<br>Action | Arkansas<br>Veterans<br>Preference | No<br>Show | Date Applied | Current Title                    | Current Company               | Resume                                                                      | s       |
|                    | Pamela<br>Martin<br>(Internal)<br>(C011156)              | Review                | Review          | 3                  | 0                                  |            | 10/25/2021   | Technical Assistant I            | University of Arkansas System | PDF Cover<br>Letter.pdf<br>PDF Resume.pdf                                   | l<br>If |
|                    | Kara<br>Newcomb<br>(Internal)<br>(C014743)               | Review                | Review          | 3                  | 0                                  |            | 10/25/2021   | Instructional Designer II        |                               | Kara<br>Newcomb -<br>Cover<br>Letter.pdf<br>Kara<br>Newcomb -<br>Posume rdf | -       |
|                    | Kierstin<br>Michelle<br>Bible<br>(Internal)<br>(C025554) | Review                | Review          | 3                  | 0                                  |            | 10/25/2021   | HCM/Workday Training Coordinator | University of Arkansas System | Cover<br>Letter - Dr.<br>Bible.pdf<br>Dr. Kierstin                          | 1       |

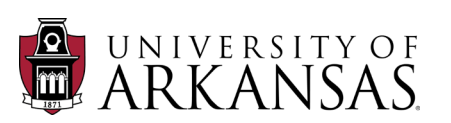

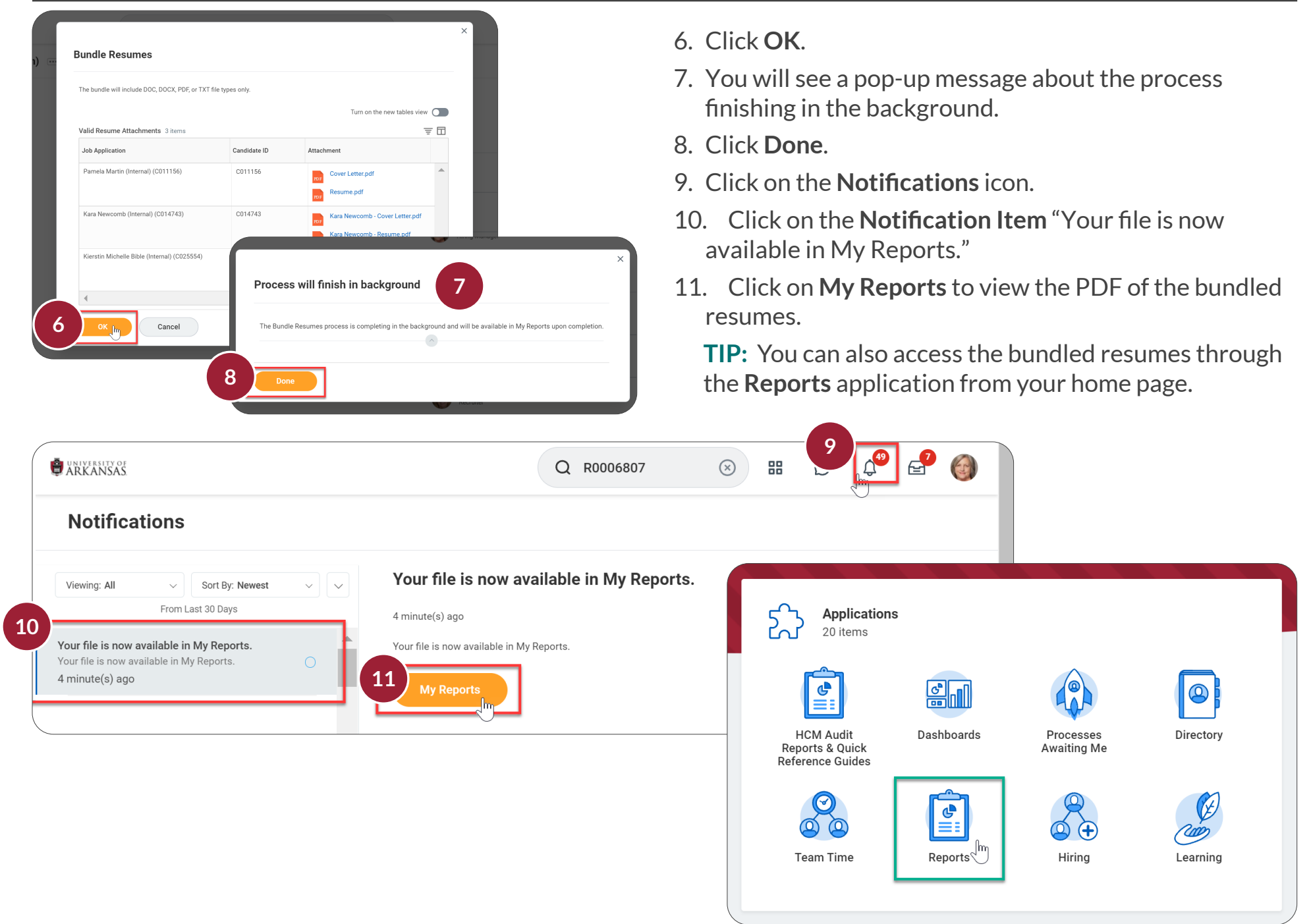

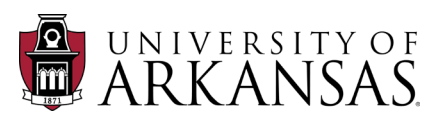

*Hiring Managers*, the *Recruiting Coordinator for Job Requisition* and *Search Committee* members now have the option to access a specialized report on the **Candidate Grid** allowing them to view all candidates, their information and materials in one place. This will allow you to view the attachments that were specifically requested by the department in the job requisition, without having to scroll through each *Candidate Profile*.

### **Candidate Attachments & Contact Information**

- 1. Click on the **Candidates** tab in the **Job Requisition**.
- 2. Click on the Candidate Attachments & Contact Information sub-tab.
- 3. Scroll to the right to view Department Requested Attachments.
- 4. Scroll up/down to view all candidates.

UNIVERSITY OF

5. Click on any attachment to view and/or download it.

**NOTE:** This does not allow you to bulk download.

|                                           | e Attachments & C | Contact Information     |                                     |        |              |                |                  |           |                                                                                |             |                                          |
|-------------------------------------------|-------------------|-------------------------|-------------------------------------|--------|--------------|----------------|------------------|-----------|--------------------------------------------------------------------------------|-------------|------------------------------------------|
| ems 2                                     |                   |                         |                                     |        |              |                |                  |           |                                                                                |             | 極≣╤╏                                     |
| h Deswieitien                             | Created On        | Full Name               | Current Jak Title                   | Freedl | Dhana Number | Condidate City | Country / Postal | Candidate | Workday Resume/CV                                                              | Other       | Questionnaire Answers for<br>Application |
| b Requisition                             | created on        | run Name                | Current Job Title                   | Eman   | Phone Number | Candidate City | Code             | Status    | Attachment                                                                     | Attachments | Department Requested<br>Attachments      |
| 0006807 Communication<br>vecialist (Open) | 10/25/2021        | Kierstin Michelle Bible | HCM/Workday Training<br>Coordinator |        | 4797870873   |                | US / 72701       | Applied   | Cover Letter - Dr.<br>Kierstin Bible.pdf<br>Dr. Kierstin Bible -<br>Resume.pdf |             | Cover Letter - Dr. Kierstin Bible.pdf    |
|                                           |                   |                         |                                     |        |              |                |                  |           |                                                                                |             | References - Dr.<br>Kierstin Bible.pdf   |
| 0006807 Communication<br>becialist (Open) | 10/25/2021        | Kara Newcomb            | Instructional Designer II           |        | 4797392663   |                | US / 72701       | Applied   | Kara Newcomb -<br>Cover Letter.pdf           Kara Newcomb -<br>Resume.pdf      |             | Kara Newcomb -<br>Cover Letter.pdf       |
|                                           |                   |                         |                                     |        |              |                |                  |           |                                                                                |             | Kara Newcomb -<br>References.pdf         |
| 0006807 Communication<br>pecialist (Open) | 10/25/2021        | Pamela Martin           | Technical Assistant I               |        | 4796847909   |                | US / 72701       | Applied   | PDF Cover Letter.pdf<br>Resume.pdf                                             |             | Cover Letter.pdf                         |

Although the *Hiring Manger* and the *Search Committee* members can review candidates through the *Candidate Profile*, only the *Recruiting Coordinator for Job Requisition* is able to move them into another step/stage or disposition them in this stage. The *Hiring Manager* and *Search Committee* members will review and provide feedback to the *Recruiting Coordinator for Job Requisition* in Workday.

#### Move Forward or Decline after Initial Review

Open the **Candidate Profile** (*as previously shown*) and **Move Forward** or **Decline** as appropriate. The options to **Move Forward** and **Decline** will change throughout the Job Application Process, depending upon your role and which step you are at in the process.

- 1. Move Forward
  - Click Move Forward.
  - Select the desired next step.
- 2. Decline
  - Click Decline.

UNIVERSITY OF

• Select the appropriate **Decline** reason (*Review reasons are shown*).

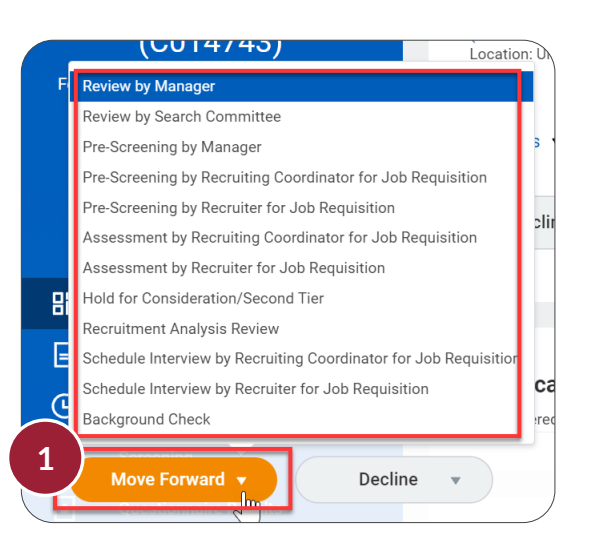

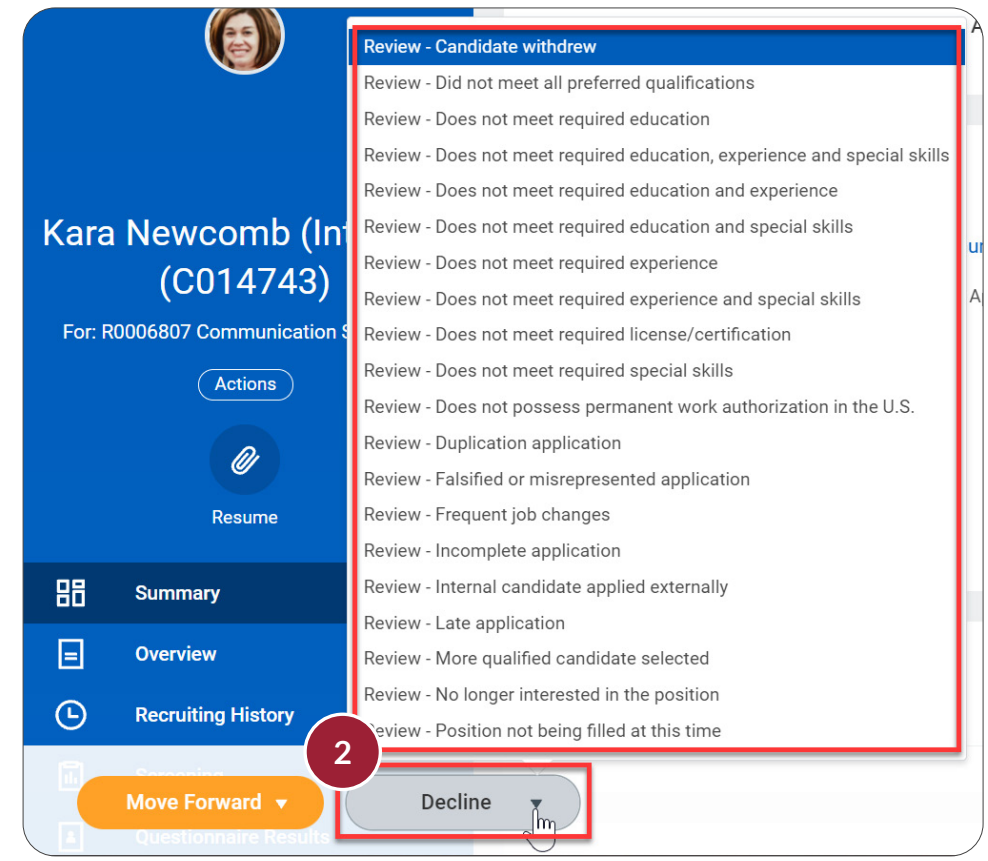

#### Hyperlinks are red font.

Considerations when Moving/Declining a Candidate

- The *Recruiting Coordinator for Job Requisition* will also see a button to "Decline These Applications" in the **Candidate Profile**. Do **NOT** use this option to decline a candidate.
- The **Candidate Grid** offers the option to move multiple candidates simultaneously. Please do **NOT** use these options (either for declining or moving forward), as it impacts downstream options of being able to correctly transact on the candidates.
- If a candidate is declined due to not meeting the required qualifications, education, experience, license/certification and/or skills they will immediately be sent an email notification. Additionally, the **Candidate Portal** will also be updated with the status of "No Longer Under Consideration."

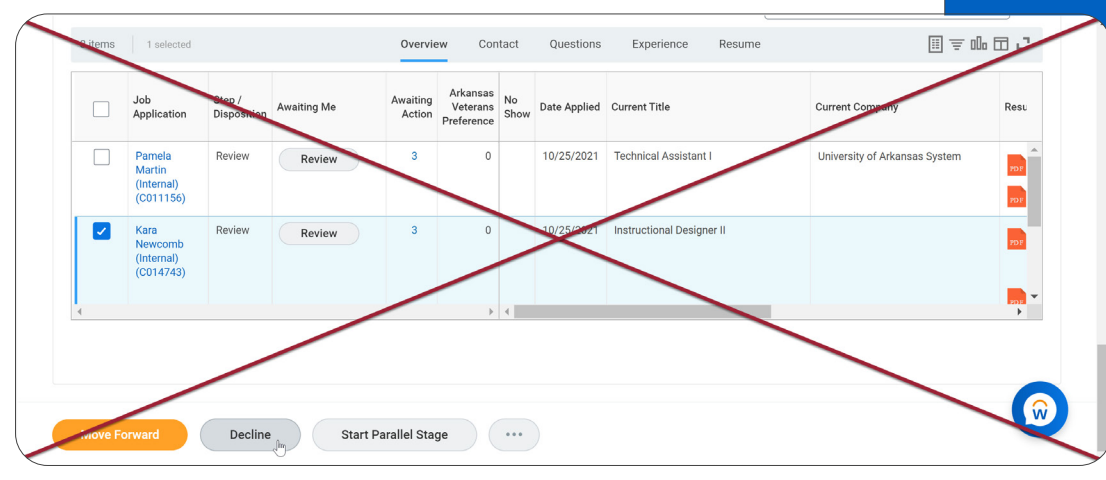

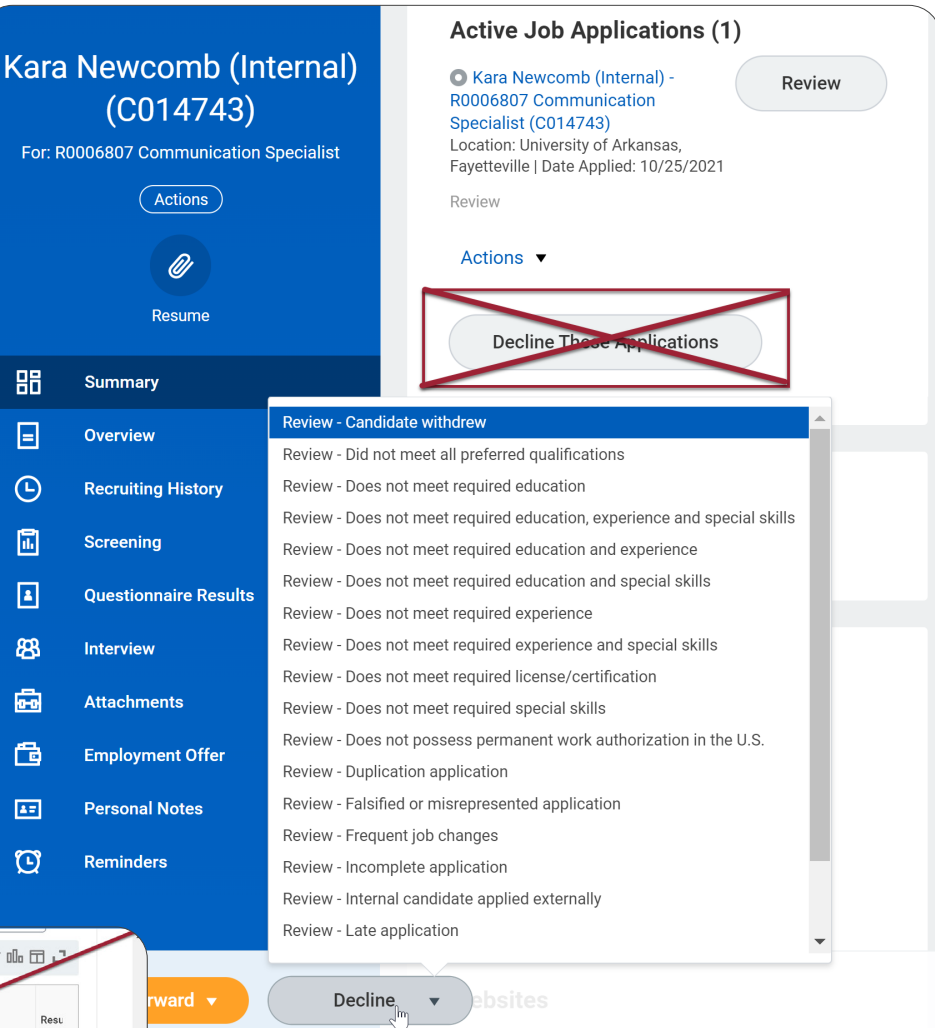

#### **Delayed Email Notification & Candidate Portal Status**

If a candidate is declined in Workday for reasons other than meeting the minimum qualifications, they will not receive an automatic email notification. However, the status on the **Candidate Portal** will indicate "No Longer Under Consideration."

Below is a list of **Recruiting Dispositions**, along with the **Candidate Portal Status** and **Email Notification** information.

| Recruiting Disposition                                                         | Candidate Portal Status       | Email Notification |
|--------------------------------------------------------------------------------|-------------------------------|--------------------|
| Did not meet all preferred qualifications                                      | No longer under consideration | Delayed            |
| Future trajectory judged weaker than candidate(s) selected for final interview | No longer under consideration | Delayed            |
| Ineffective interview                                                          | No longer under consideration | Delayed            |
| Interview showed inconsistency with application information                    | No longer under consideration | Delayed            |
| Lack of service to students, department or campus community                    | No longer under consideration | Delayed            |
| More qualified candidate selected                                              | No longer under consideration | Delayed            |
| Proposal/agenda weaker than candidate(s) selected for final interview          | No longer under consideration | Delayed            |
| Research agenda not aligned with department needs                              | No longer under consideration | Delayed            |
| Salary expectations out of range                                               | No longer under consideration | Delayed            |
| Teaching experience not comprehensive                                          | No longer under consideration | Delayed            |
| Unacceptable/Unverifiable references                                           | No longer under consideration | Delayed            |
| Weak communication skills (written and/or oral)                                | No longer under consideration | Delayed            |

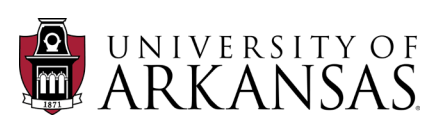

You may have noticed that in order to review a candidate in this way, the *Hiring Manager* and *Search Committee* members must take the initiative to search for the *Job Requisition* and access the **Candidate Profiles**. There is an option for the *Recruiting Coordinator for Job Requisition* to move a candidate into an official review stage by the *Hiring Manager*. If they choose to do this, the *Hiring Manager* will have the ability to move/decline a candidate.

## Move Forward to Review by Manager

Access the **Candidate Profile** through the Job Requisition (<u>as previously shown</u>).

- 1. Click on Move Forward.
- 2. Select Review by Manager.

**NOTE:** We are not using the option **Review by Search Committee** at this time.

The *Hiring Manager* will receive an **Inbox Item** AND a **Notification Item** to "Review candidate for Job Application." They will be able to completely review the candidate's application materials and will have the option to **Move Forward** or **Decline**.

If the *Hiring Manager* chooses to review the candidate via the **Inbox Item**, they will be taken directly into the **Candidate Profile**.

|     | Review by Manager 2                                              |  |  |  |  |  |  |  |
|-----|------------------------------------------------------------------|--|--|--|--|--|--|--|
| Ŀ   | Review by Search Committee                                       |  |  |  |  |  |  |  |
| C   | Pre-Screening by Manager                                         |  |  |  |  |  |  |  |
| G   | Pre-Screening by Recruiting Coordinator for Job Requisition      |  |  |  |  |  |  |  |
| 17. | Pre-Screening by Recruiter for Job Requisition                   |  |  |  |  |  |  |  |
|     | Assessment by Recruiting Coordinator for Job Requisition         |  |  |  |  |  |  |  |
| 1   | Assessment by Recruiter for Job Requisition                      |  |  |  |  |  |  |  |
|     | Hold for Consideration/Second Tier                               |  |  |  |  |  |  |  |
| 8   | Recruitment Analysis Review                                      |  |  |  |  |  |  |  |
| æ   | Schedule Interview by Recruiting Coordinator for Job Requisition |  |  |  |  |  |  |  |
|     | Schedule Interview by Recruiter for Job Requisition              |  |  |  |  |  |  |  |
| f   | Background Check                                                 |  |  |  |  |  |  |  |
| 1   |                                                                  |  |  |  |  |  |  |  |
| Ĭ   | Move Forward   Decline                                           |  |  |  |  |  |  |  |
|     |                                                                  |  |  |  |  |  |  |  |

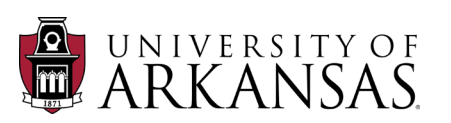

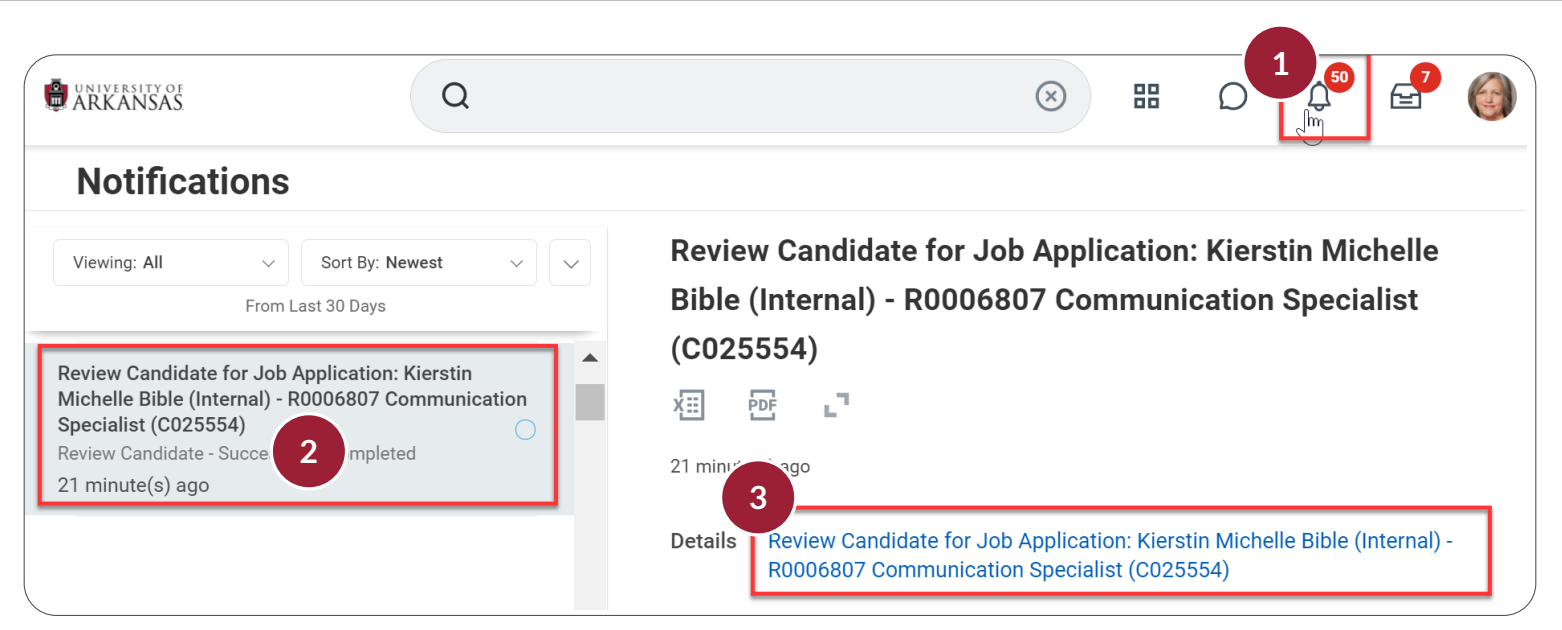

## Hiring Manager: Review via Notification Item

- 1. Open **Notifications** by clicking the **Notifications Bell** icon.
- 2. Click on the **Notification Item** "Review Candidate for Job Application."
- 3. Click on the link **Review Candidate for Job Application.**
- 4. Perform a quick review on the materials in the **View Recruiting Event** view **OR**
- 5. Click on the candidate link to open the full **Candidate Profile**.

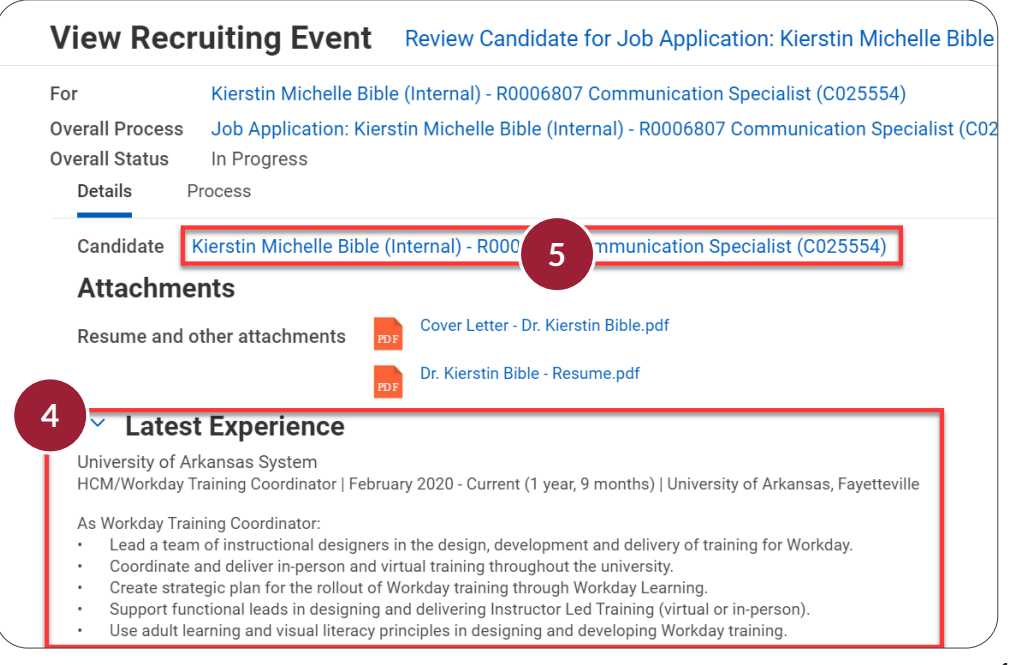

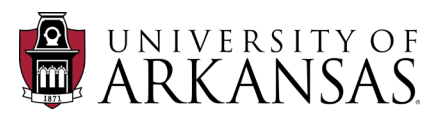

If the *Hiring Manager* chooses to review the candidate via the **Inbox Item**, they will be taken directly into the **Candidate Profile**.

#### Hiring Manager: Review via Inbox Item

- 1. Open the **Inbox** by clicking on the **Inbox** icon.
- 2. Click on the Inbox Item "Review by Manager".

| ARKANSAS                                                                                                    | Q Search                                                                                                    |                                                                                                    |
|----------------------------------------------------------------------------------------------------|----------------------------------------------------------------------------------------------------|----------------------------------------------------------------------------------------------------|
| Inbox                                                                                                    |                                                                                                    |                                                                                                    |
| Actions     Archive       Viewing: All     Sort By: Newest                                                                       |                                                                                                    | Job Application Details Job Requisition R0006807 Communication Speci Location © University of Arkansas, Fayet                                                                                                    |
| Review by Manager: Kierstin Michelle Bible<br>(Internal) - R0006807 Communication Specialist<br>(C025554)<br>21 hour(s) ago<br>2 | Active Job Applicatio<br>Active Job Applicatio<br>• Kierstin Michelle Bible (Int<br>Communication Specialist (C<br>Location: University of Arkansas<br>10/25/2021<br>Review by Manager<br>Actions • | Date Applied       10/25/2021 10:27:21 AM         Source       Internal -> Current Worker         Image: Comparison of the second second se |
| Resume<br>Resume<br>Bl: Summary                                                                                                  | Decline These Applica                                                                                                    | Vonnelle Colbert-Diaz<br>Recruiter                                                                                                    |
| Overview     Overview     Recruiting History     Screening     Move Forward                                                      | Certifications none entered Decline                                                                                                    | Tonya Zarlingo<br>Recruiter                                                                                                    |

Once you are in the Candidate Profile, you can review the materials (*as previously shown*) and then **Move Forward** or **Decline** as appropriate.

- 1. Move Forward
  - Click on Move Forward.
  - Select the desired next step.

Move Forward

#### 2. Decline

PDF Actions Archive Click on Decline. **Review - Candidate withdrew** Viewing: All Sort By: Newest Select the appropriate Review - Did not meet all preferred qualifications Review - Does not meet required education **Decline** reason (*i.e.*, Review by Manager: Kierstin Michelle Bible Review - Does not meet required education, experience and special skills (Internal) - R0006807 Communication Specialist Review). Review - Does not meet required education and experience (C025554) **Kierstin Miche** Review - Does not meet required education and special skills 21 hour(s) ago (Internal) (C( Review - Does not meet required experience Review - Does not meet required experience and special skills For: R0006807 Communi Review - Does not meet required license/certification Actions Review - Does not meet required special skills **Review by Manager** Review - Does not possess permanent work authorization in the U.S. Review by Search Committee Review - Duplication application Review - Falsified or misrepresented application Pre-Screening by Manager Resume Review - Frequent job changes Pre-Screening by Recruiting Coordinator for Job Reguisition Review - Incomplete application Pre-Screening by Recruiter for Job Requisition 品 Summary Review - Internal candidate applied externally Assessment by Recruiting Coordinator for Job Requisition Review - Late application Overview Assessment by Recruiter for Job Requisition Review - More gualified candidate selected Review - No longer interested in the position ( - )**Recruiting Histor** Hold for Consideration/Second Tier Review - Position not being filled at this time Recruitment Analysis Review 2 Schedule Interview by Recruiting Coordinator for Job Requisition Move Forward • Decline More Schedule Interview by Recruiter for Job Requisition Background Check

Decline

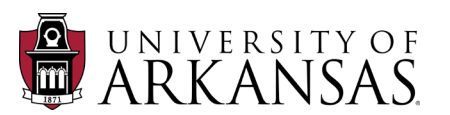

The *Recruiting Coordinator for Job Requisition* also has the option to select pre-screening in Workday. This option is not a requirement in the Job Application process but can be used in accordance with departmental procedures (i.e., pre-screening via phone interviews). *Review/approval is not required for pre-screening*.

### **Move Forward to Pre-Screening**

- 1. Click on Move Forward.
- 2. Select the appropriate pre-screening option:
  - **Pre-Screening by Manager** (*shown*);
  - Pre-Screening by Recruiting Coordinator for Job Requisition; OR
  - Pre-Screening by Recruiter for Job Requisition

The role selecting will have several options to **Move Forward** or **Decline**.

NOTE: At the beginning of the review process, only the *Recruiting Coordinator for Job Requisition* has the option to move a candidate into **Pre-Screening**. However, if they have moved the candidate into **Review by Manager**, the *Hiring Manager* will have the option to move the candidate into pre-screening.

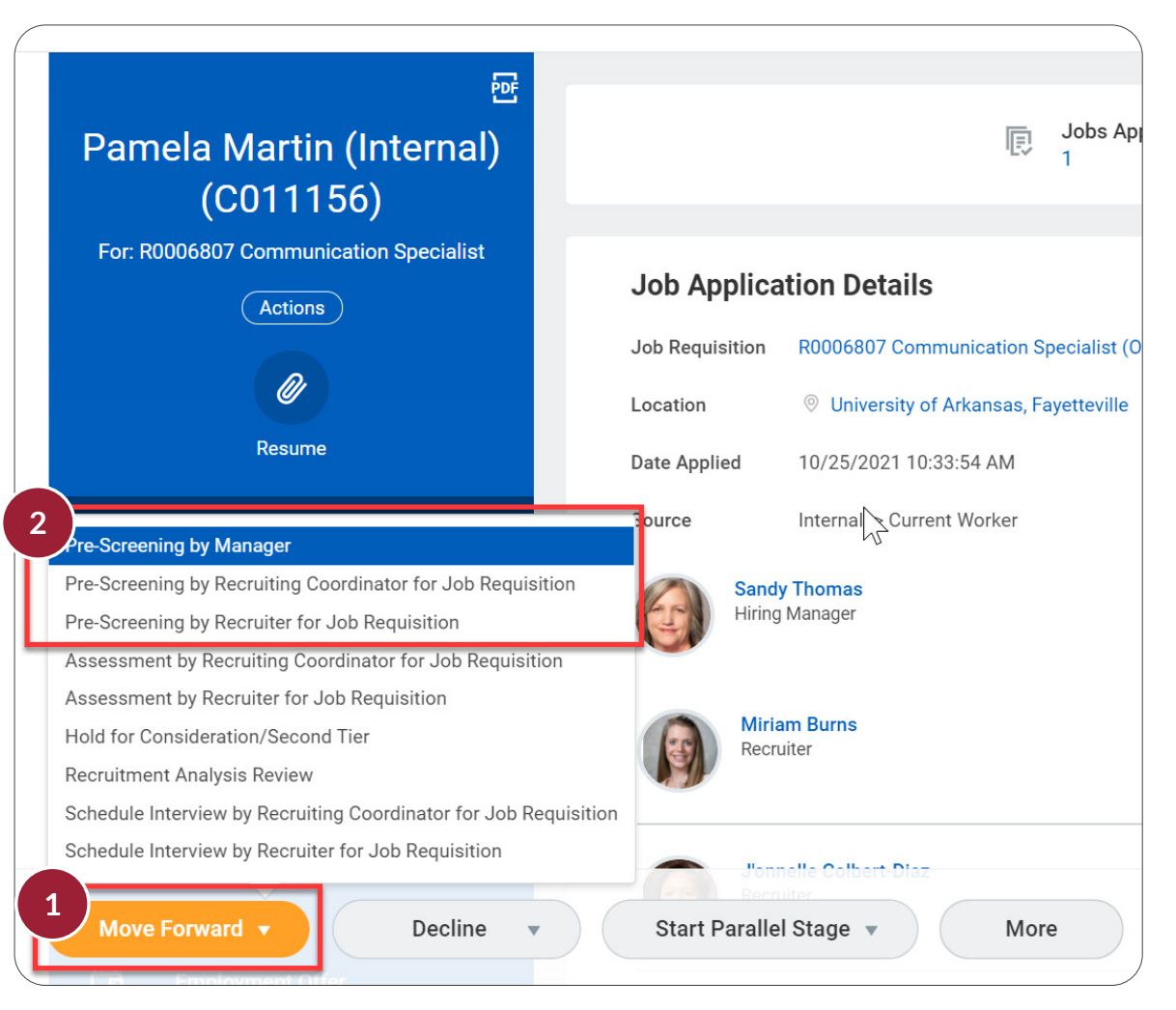

#### **Parallel Stages**

Parallel stages are a new feature in the *Job Application* process. The available options will vary, depending upon where you are in the overall process. Sometimes you will see them alongside **Move Forward** and **Decline** options, while other times you will only be given the option for parallel stages.

**NOTE:** It is best practice to NOT use the parallel stages until you are in the process of making the offer on *Workday*.

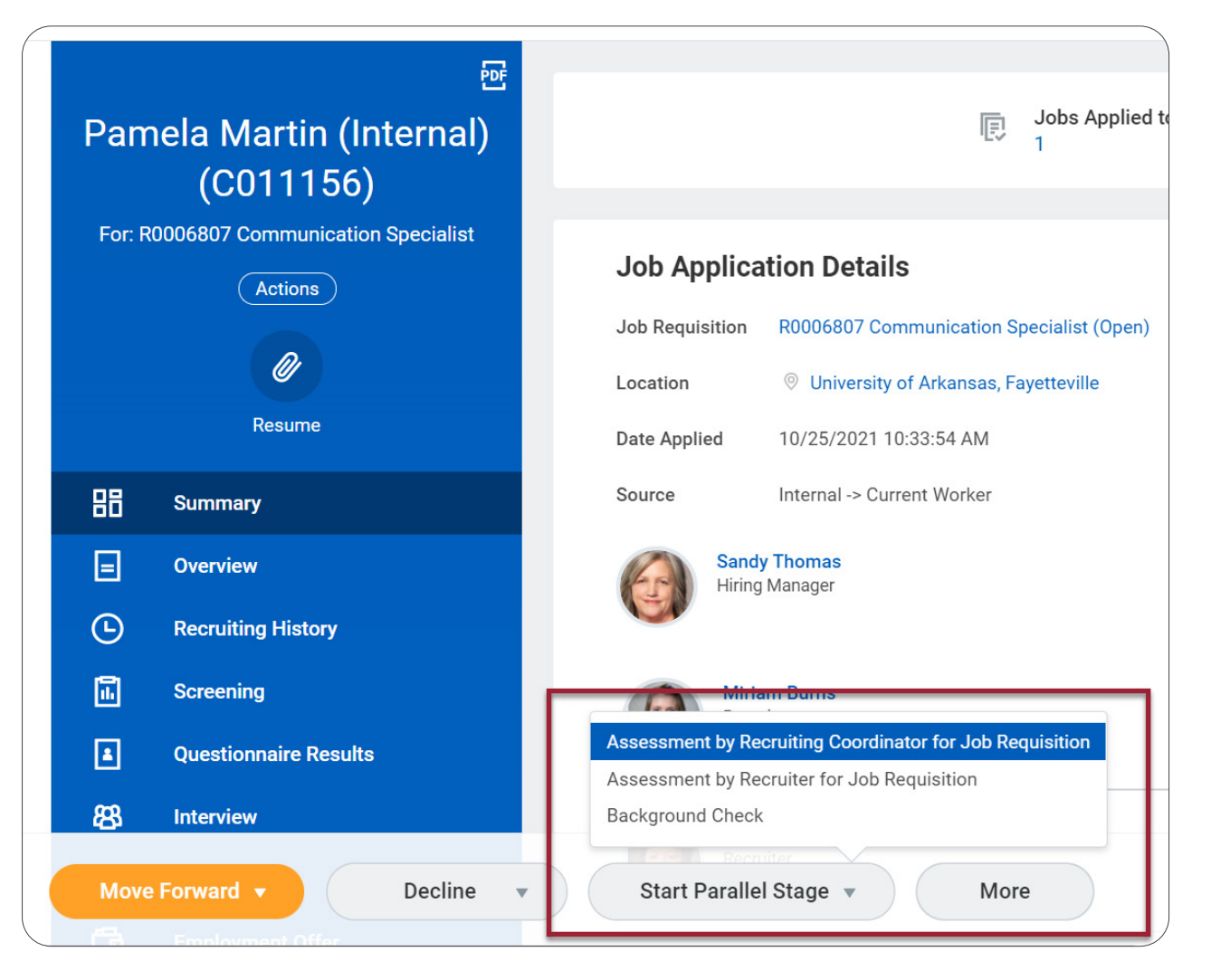

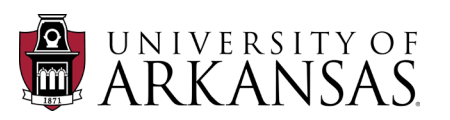

HCN

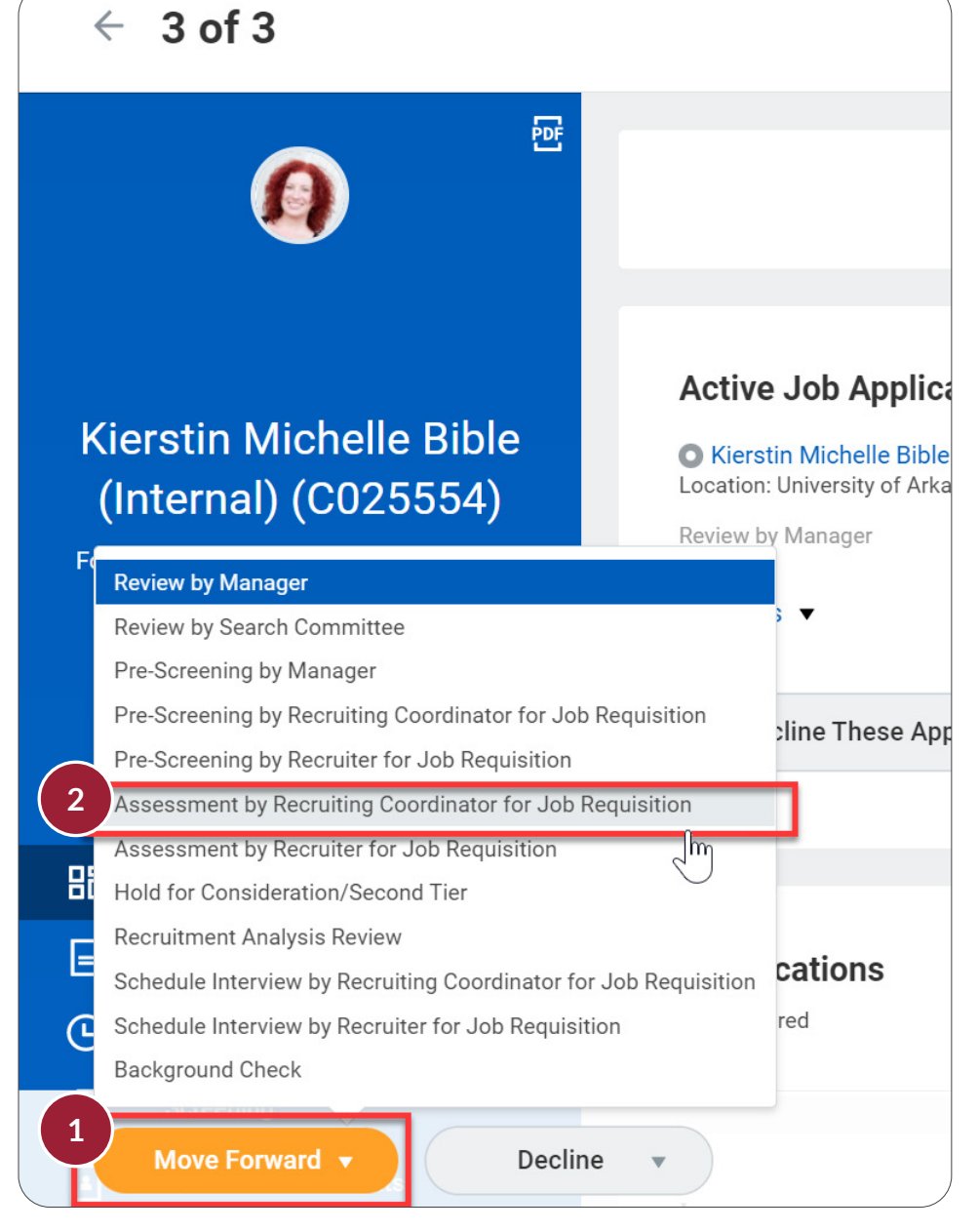

For some positions, you may wish the candidates to complete an assessment outside of Workday and record the results within Workday. This can be done at different points in the process, depending upon departmental requirements. The example shows the *Recruiting Coordinator for Job Requisition* requiring an Excel skills test during the *Initial Review*.

#### Assessment

- 1. From the Candidate Profile, click on Move Forward.
- 2. Select Assessment by Recruiting Coordinator for Job Requisition.

The *Recruiting Coordinator for Job Requisition* will enter the Assessment results from the *Inbox Item*.

- 1. Click on the **Inbox Item** "Assessment by Recruiting Coordinator for Job Requisition."
- 2. Enter in the **Overall Date**.
- 3. Click on **Overall Status**.
- 4. Select the result of the assessment.
- 5. Enter in a **Comment** concerning what the Assessment covered.
- 6. Click Submit.

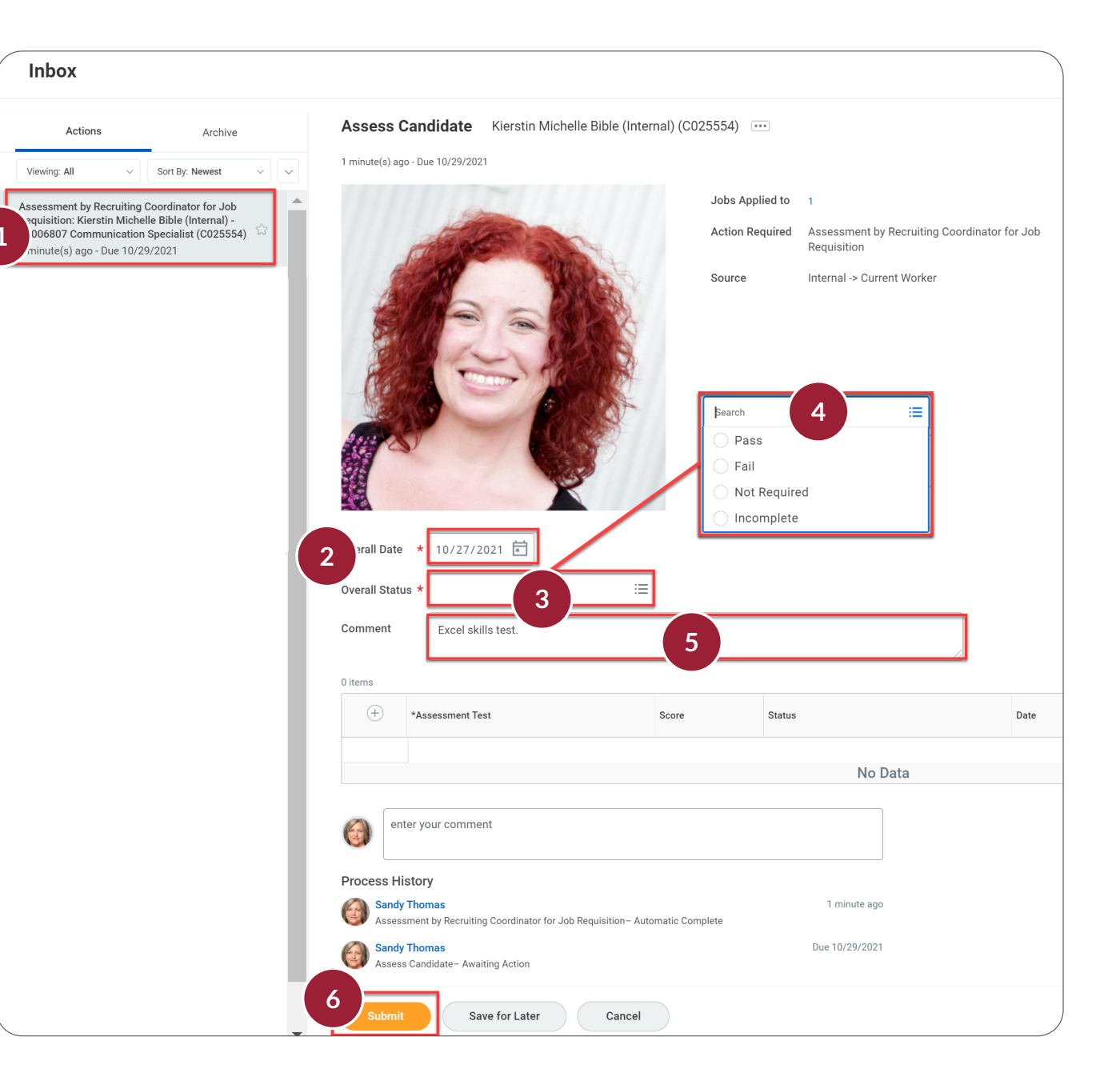

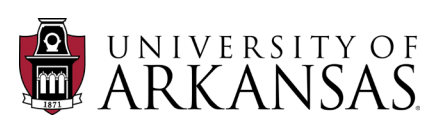

After the departmental review and/or pre-screening has been completed, the department will make a decision on which candidate(s) they would like to invite for an interview. However, before they begin the interview process, the Office of Equal Opportunity & Compliance (OEOC) reviews the candidate pool to ensure the required diversity efforts for recruiting have been completed.

## **EO Review**

Before OEOC can begin this process, documentation must be completed that justifies the selection of candidates for interview.

#### **Complete OEOC Screening Documents**

Complete the worksheets pr **OEOC** to evaluate the group

| lete OEOC Screening<br>ments                                                                   |            |                        | qual Opportunity and Compliance                                                                                                   |                                             |  |  |  |  |
|------------------------------------------------------------------------------------------------|------------|------------------------|----------------------------------------------------------------------------------------------------|---------------------------------------------|--|--|--|--|
| Complete the worksheets <u>provided by</u><br><u>DEOC</u> to evaluate the group of applicants. |            | itment Sources  Annual | Checklists Forms and Documents<br>UofA / OEOC / Recruitment Information / Recruitment Manual / ,<br>Posting /Advertising          | S Appendix / Checklists Forms and Documents |  |  |  |  |
|                                                                                                | AA Diversi | ity Statements         | Example External Position Announcement<br>Affirmative Action/Diversity Statements<br>Evaluating Applicants<br>Applicants          |                                             |  |  |  |  |
| Evaluating Applicants                                                                          |            |                        | Classified and Non-Classified (XLS)<br>Eaculty (XLS)                                                                              |                                             |  |  |  |  |
| Applicant Numerical Evaluative Criteria Worksh                                                 | neets:     | /                      | Applicant Narrative Evaluative Criteria Worksheets:<br><u>Classified and Non-Classified (XLS)</u><br>Eaculty (XLS)                |                                             |  |  |  |  |
| Classified and Non-Classified (XLS)                                                            |            |                        | Interviewing                                                                                                    |                                             |  |  |  |  |
| <u>Faculty (XLS)</u>                                                                           |            |                        | Lawful Inquiries During Interviews (DOC) Interview Questions (Sample) (DOC) Faculty Interview Evolution Form (Sample No. 1) (DOC) |                                             |  |  |  |  |
| Applicant Narrative Evaluative Criteria Workshe                                                | eets:      | <b>^</b>               | Faculty Interview Evaluation Form (Sample No. 2) (DOC) Staff Interview Evaluation Form (DOC)                                      |                                             |  |  |  |  |
| Classified and Non-Classified (XLS)                                                            |            |                        | Legal and Illegal Inquiries during Interview Process (DOC)<br>Diversity Questions for Interview Process (DOC)                     |                                             |  |  |  |  |
|                                                                                                |            |                        |                                                                                                    |                                             |  |  |  |  |

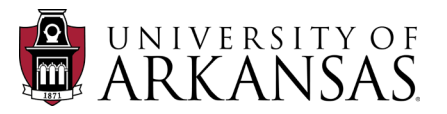

Faculty (XLS)

#### **EO Worksheets**

- Complete either the numerical **OR** narrative worksheet, being sure to select the appropriate option (Classified & Non-Classified Staff or Faculty)
- Submit to OEOC via the Edit Job Requisition process.

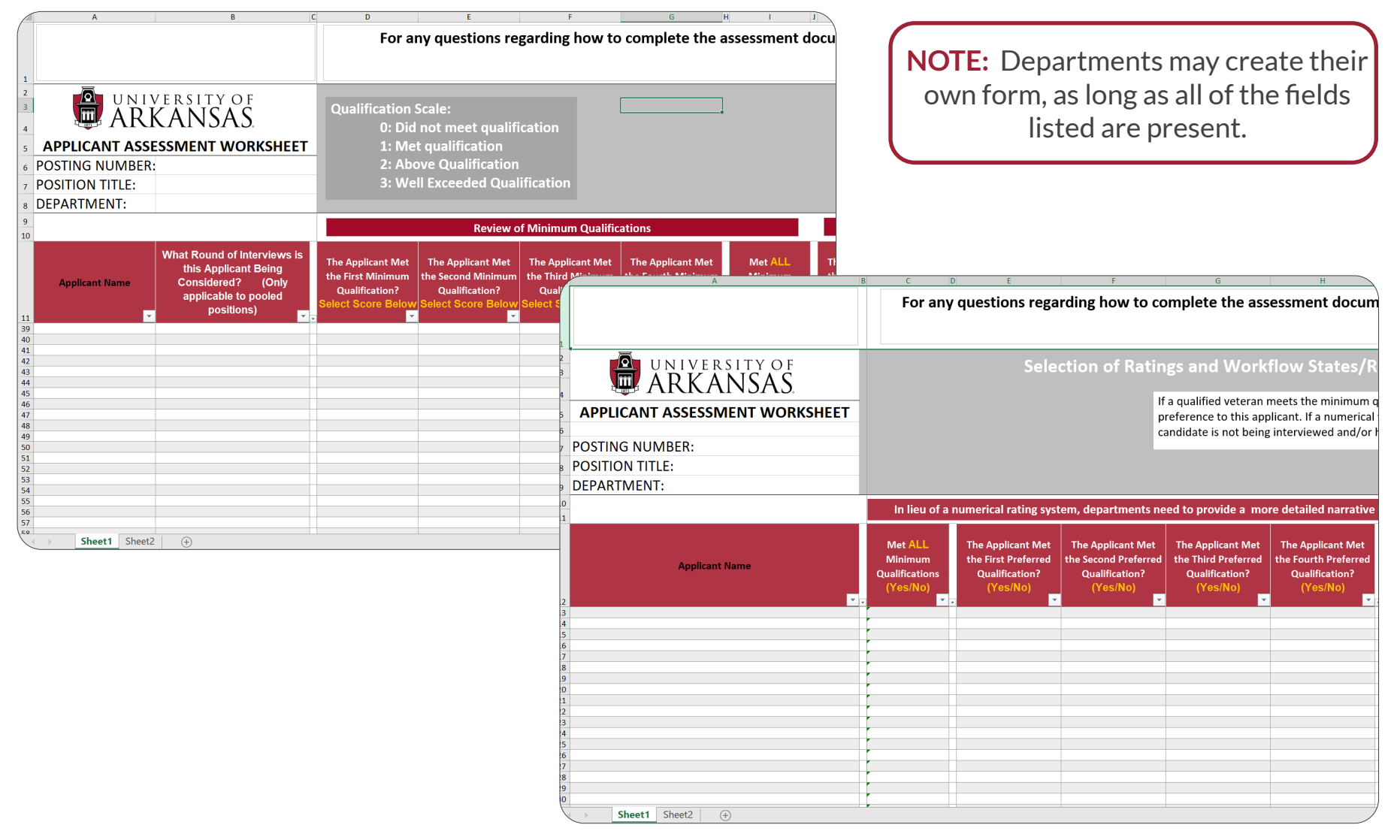

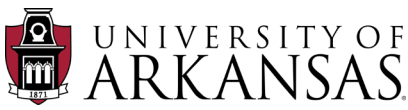

#### **Complete OEOC Recruitment Plan**

• Download the Recruitment Plan Template from <u>OEOC – Diverse Recruitment Sources</u>.

**NOTE:** The Recruitment Plan should be utilized as SOON as the job is posted.

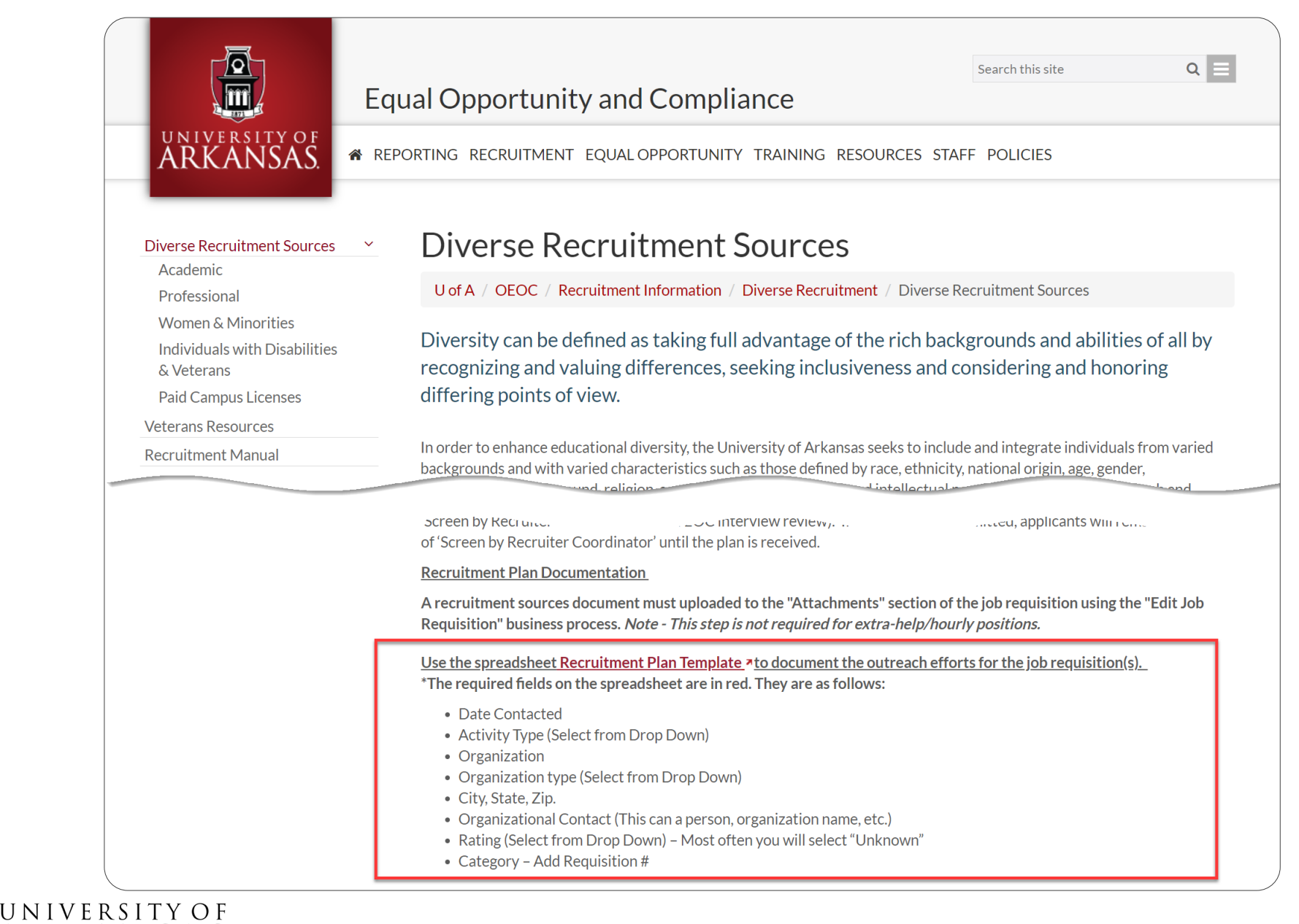

## Job Application Process: EO Review

HCM

Fill out the required fields in **red**:

- Date Contacted
- Activity Type (Select from Drop Down)
- Organization
- Organization type (Select from Drop Down)
- City, State, Zip.
- Organizational Contact (This can be a person, organization name, etc.)
- Rating (Select from Drop Down) Most often you will select "Unknown"
- Category Add the Job Requisition #
- Submit to OEOC via the Edit Job Requisition process.

List all your recruitment sources and strategies in the **Recruitment Plan**, including the minimum of three diverse recruitment sources required by campus policy.

If one of the required fields is blank, you will be asked to update the document before the approval to interview is granted.

| A  | utoSave 💽 Off     | )<br>日 ら・ (~     | ~ € ~ <del>~</del> | ✓                    |         |        |          |           | RecruitmentPlanTemplateWeb - Search |                               |                               |        |                 |                    |          |
|----|-------------------|------------------|--------------------|----------------------|---------|--------|----------|-----------|-------------------------------------|-------------------------------|-------------------------------|--------|-----------------|--------------------|----------|
| Fi | le Home           | Insert Dr        | aw Page Layout     | Formulas Data        | Review  | View H | elp Acro | bat Power | Pivot                               |                               |                               |        |                 |                    |          |
| M1 | .8                | - : ×            | √ fx               |                      |         |        |          |           |                                     |                               |                               |        |                 |                    |          |
|    | А                 | В                | С                  | D                    | E       | F      | G        | Н         | I                                   | J                             | К                             | L      | М               | N                  | 0        |
| 1  | Date<br>Contacted | Activity<br>Type | Organization       | Organization<br>Type | Address | City   | State    | Zip       | Organization<br>Contact             | Organization<br>Contact Email | Organization<br>Contact Phone | Rating | Company<br>Name | Company<br>Contact | Category |
| 2  |                   |                  |                    |                      |         |        |          |           |                                     |                               |                               |        |                 |                    |          |
| 3  |                   |                  |                    |                      |         |        |          |           |                                     |                               |                               |        |                 |                    |          |
| 4  |                   |                  |                    |                      |         |        |          |           |                                     |                               |                               |        |                 |                    |          |
| 6  |                   |                  |                    |                      |         |        |          |           |                                     |                               |                               |        |                 |                    |          |
| 7  |                   |                  |                    |                      |         |        |          |           |                                     |                               |                               |        |                 |                    |          |
| 8  |                   |                  |                    |                      |         |        |          |           |                                     |                               |                               |        |                 |                    |          |
| 9  |                   |                  |                    |                      |         |        |          |           |                                     |                               |                               |        |                 |                    |          |
| 10 |                   |                  |                    |                      |         |        |          |           |                                     |                               |                               |        |                 |                    |          |
| 11 |                   |                  |                    |                      |         |        |          |           |                                     |                               |                               |        |                 |                    |          |

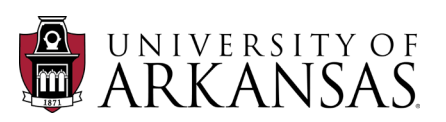

## Job Application Process: EO Review

#### Attach OEOC Documents to Job Requisition

- 1. Open the Job Requisition (as shown previously).
- 2. Click on the dots next to the title of the **Job Requisition** to open the **Actions** menu.
- 3. Scroll down to Job Change and select Edit Job Requisition.

| R0006807 Com          | munication Specialist (Open)         |                      |    | **** ×                                           |
|-----------------------|--------------------------------------|----------------------|----|--------------------------------------------------|
|                       |                                      | Actions              |    | R0006807 Communication Specialist                |
| Recruiting Start Date | 10/20/2021 - 7 days ago              | Additional Data      | >  | R0006807 Communication Specialist (Open)         |
| Target Hire Date      | 11/08/2021 - 12 days to go           | Compensation         | >  |                                                  |
| Primary Location      | Oniversity of Arkansas, Fayetteville | Employment Agreement | >  | Recruiting Start Date 10/20/2021 - 7 days ago    |
|                       |                                      | Favorite             | >  | Target Hire Date 11/08/2021 - 12 days to go      |
|                       |                                      | Hire                 | >  |                                                  |
|                       | 3                                    | Job Change           | >< | Edit Job Requisition                             |
|                       |                                      | Reporting            | >  | Close Job Requisition                            |
|                       |                                      | Palaa                |    | Manage Interview Scheduling Settings olbert-Diaz |
|                       |                                      | Roles                | /  | Manage Job Requisition Freeze                    |
|                       |                                      |                      |    | Lisa H Milam                                     |
|                       |                                      |                      |    | Lucciana Lorenzetti                              |
|                       |                                      |                      |    | More (4)                                         |

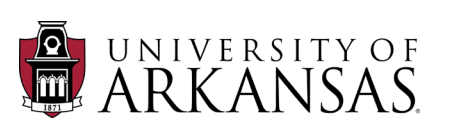

HCM

The Edit Job Requisition business process is similar to the Review Create Job Requisition process that is completed by Employment Coordinators.

- 4. Click on the Edit icon (looks like a pencil) in the Recruiting Details section.
- 5. Click on Reason.

| Edit Job Requisition                                                                                                    |
|----------------------------------------------------------------------------------------------------|
| If changes are made to the job posting that require an update to the career site, the update job posting reason must be selected to er                                                                                                    |
|                                                                                                    |
| Recruiting Information ~                                                                                                    |
| Image: Image: |
| Positions                                                                                                    |
| Created from Existing Position                                                                                                    |
| P10012196 Communication Specialist (Unfilled)                                                                                                    |
| Recruiting Details                                                                                                    |
| Reason *                                                                                                    |
| Spotlight Job                                                                                                    |
| Recruiting Instruction *                                                                                                    |
| Post Internally Only                                                                                                    |

| Recruiting Details       |      |
|--------------------------|------|
| Reason *                 | \$ < |
| Search 🖑 5 😑             |      |
| Spotlight Job            |      |
|                          |      |
| Recruiting Instruction * |      |
| Post Internally Only     |      |
| Recruiting Start Date *  |      |
| 10/20/2021 💼             |      |
| Target Hire Date *       |      |
| 11/08/2021 💼             |      |

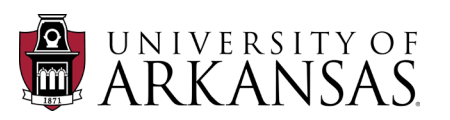

## Job Application Process: EO Review

- 6. Select Edit Job Requisition>Add Attachment.
- 7. Click the **Check Mark** icon when you are finished with this section.
- 8. Navigate to the **Attachments** section using the **Next** button.
- 9. Click Add.
- 10. Enter in a **Comment** for the document.
- 11. Click Attach.

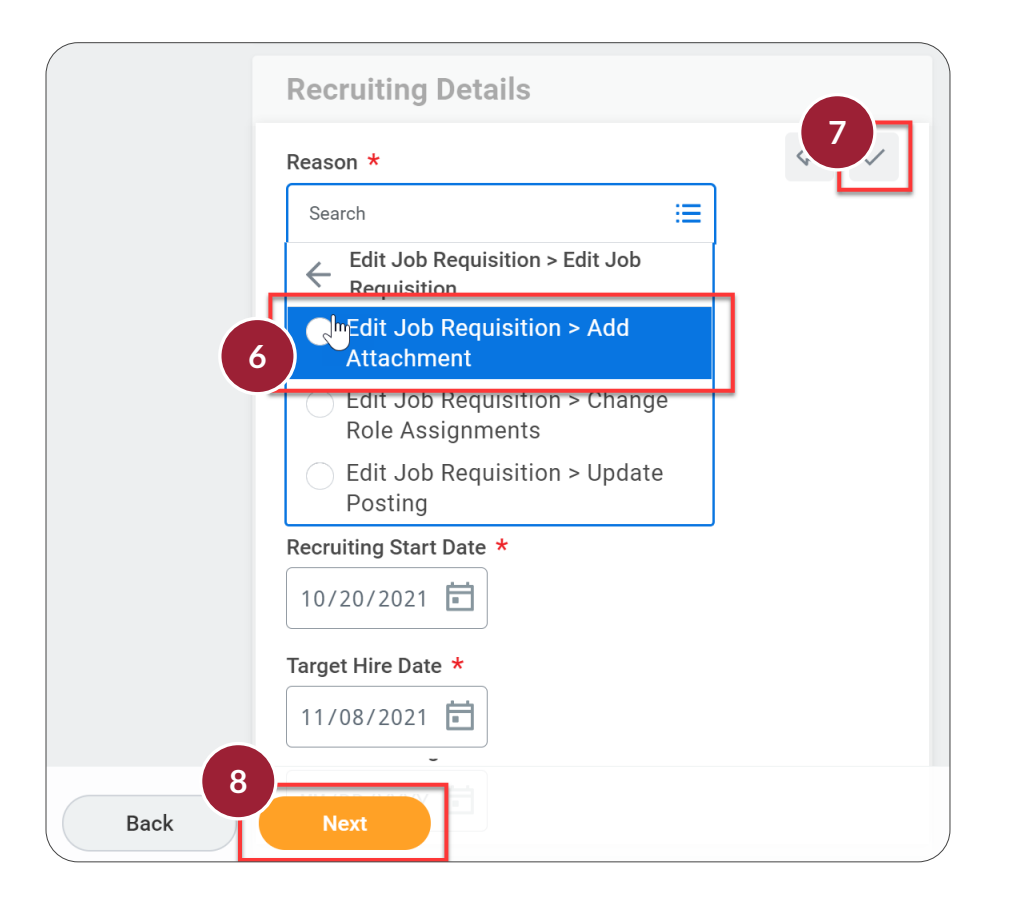

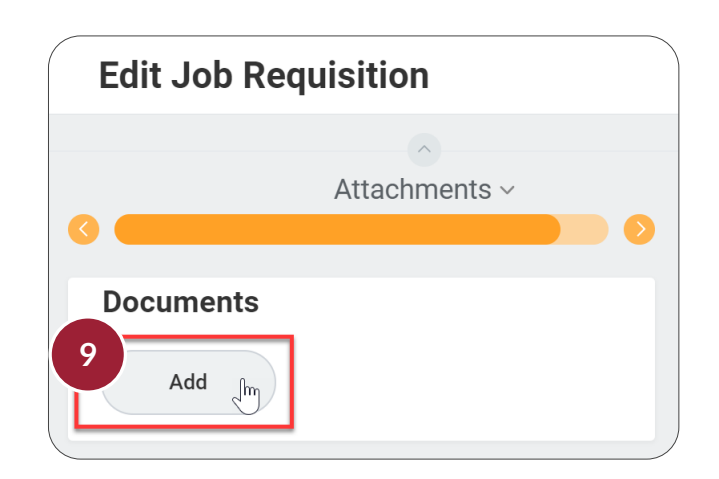

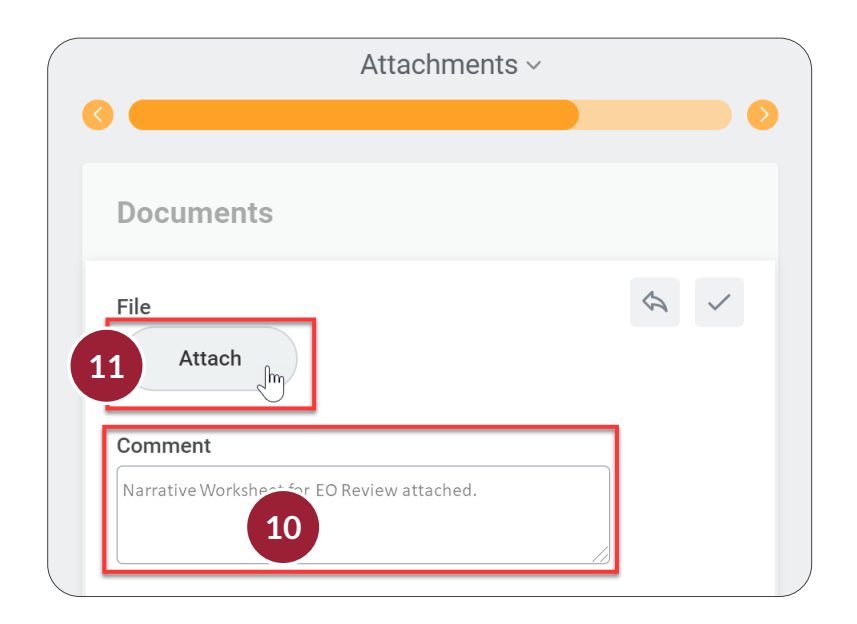

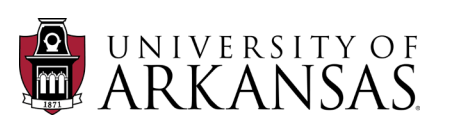

HCM

## Job Application Process: EO Review

HCM

- 12. Select the file to be attached.
- 13. Click **Open**.
  - Repeat as necessary to attach additional files.

**NOTE:** If you were unable to attach the **Recruitment Plan** during the **Review Create Job Requisition** process, use the **Edit Job Requisition** process to attach it at this time.

| © Open                                                                                                    |                                                               |                                                                         |                           | X                                                     |
|----------------------------------------------------------------------------------------------------|---------------------------------------------------------------|-------------------------------------------------------------------------|---------------------------|-------------------------------------------------------|
| $\leftarrow$ $\rightarrow$ $\checkmark$ $\uparrow$ 📜 $\Rightarrow$ This PC $\Rightarrow$ UAF Storage (D:) $\Rightarrow$ Required Recruiting Documents                                                                      |                                                               | ✓ ບ                                                                     | Required Recruiting       | g D                                                   |
| Organize 🔨 New folder                                                                                                    |                                                               |                                                                         | · · ·                     | 0                                                     |
| 🗳 Local Disk (C:)                                                                                                    | Date modified                                                 | Туре                                                                    | Size                      |                                                       |
| <ul> <li>UAF Storage (D:)</li> <li>Training (\\fido\dataexchange_</li> <li>Training (\\fido\dataexchange\W</li> <li>OTFA (\\file1.uark.edu) (Y:)</li> <li>dfs (\\gizmo.uark.edu) (Z:)</li> <li>UAF Storage (D:)</li> </ul> | 8/19/2020 11:55 AM<br>8/19/2020 11:36 AM<br>1/11/2021 2:38 PM | Microsoft Excel Work.<br>Microsoft Excel Work.<br>Microsoft Excel Work. | 113 KB<br>887 KB<br>12 KB | Attachments ~                                         |
| V  File name: narrative-2017-staff-applicant-assessment                                                                                                    |                                                               | All Files                                                               |                           | Documents                                             |
|                                                                                                    |                                                               | 13 Creen                                                                | Cancel                    | File A rarrative-2017-staff-applicant-assessment.xlsx |
| 14. Double-check that you've entered<br>each document attached, so that the<br><i>Opportunity</i> & <i>Compliance</i> knows wh<br>you have attached.                                                                       | a comment<br>Office of Ea<br>at documer                       | t for<br>qual<br>ntation                                                |                           | Comment Narrative assessment attached. 14             |
| 15. Click the Check Mark.                                                                                                    |                                                               |                                                                         |                           | Updated By                                            |
| 16. Navigate to the <b>Summary</b> section button.                                                                                                    | using the <b>N</b>                                            | ext                                                                     |                           | (empty)<br>Upload Date<br>(empty)<br>Add<br>Back Next |

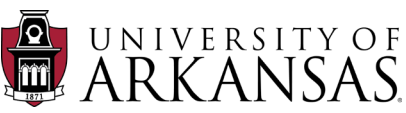

HCM

- 17. Scroll down to the Attachments section.
- 18. Check that all required documents are attached.
- 19. Click Submit.

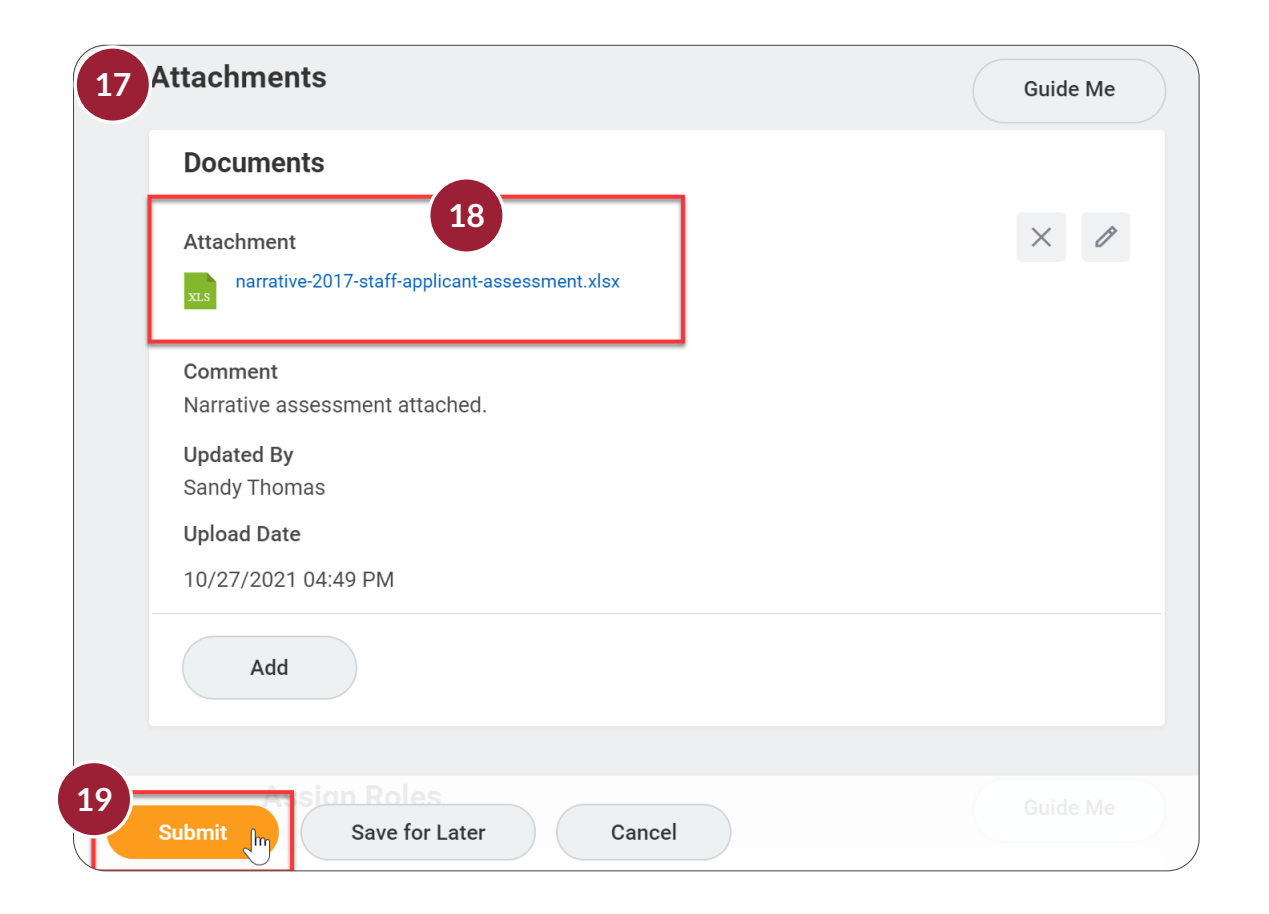

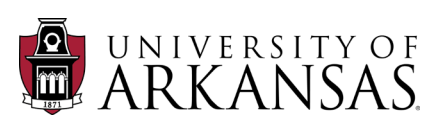

## Job Application Process: EO Review

Once you have completed and attached the required OEOC documents, it is time to return to the *Job Application Process* so that you can request a **Recruitment Analysis Review** for the candidates you wish to invite for an interview. This sends a notification to OEOC that you have completed the required documents and are ready for the EO Review.

This process can be initiated by either the **Recruiting Coordinator for Job Requisition** or **Hiring Manager** – depending upon where you are at in the overall process.

- 1. Open the Candidate Profile (as previously shown).
  - If the candidate is in the **Pre-Screening by Manager** or **Review by Manager** stage, the **Hiring Manager** will initiate this. Otherwise, the **Recruiting Coordinator for Job Requisition** will initiate.
- 2. Click Move Forward.
- 3. Select Recruitment Analysis Review.

**NOTE:** If you **Move Forward** to **Recruitment Analysis Review** without attaching the required documentation (OEOC Screening Documents and Recruitment Plan) to the **Job Requisition**, the process will be delayed.

After OEOC has concluded the **Recruitment Analysis Review**, they will either move the candidate(s) forward to **Schedule Interview** or they will reach out to the department to discuss any concerns and allow them to make necessary corrections.

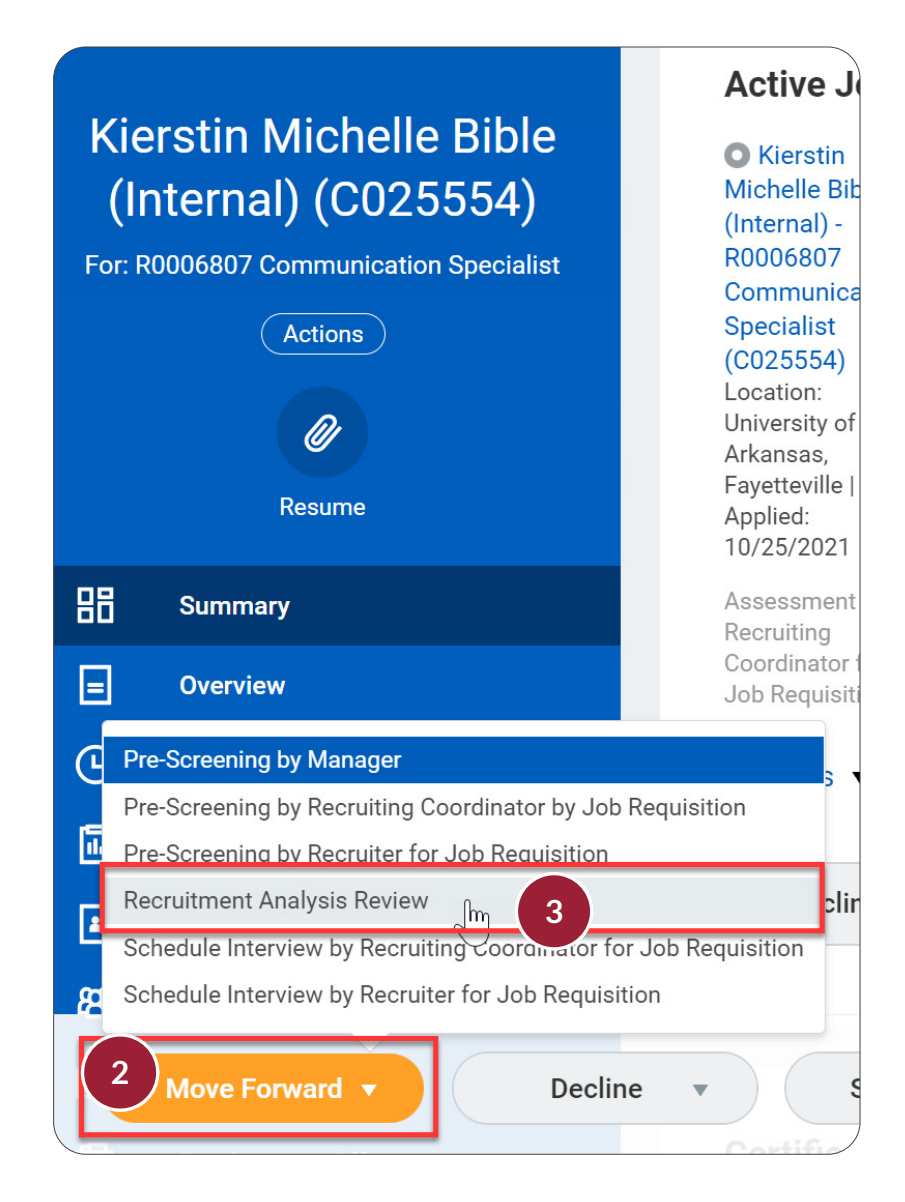

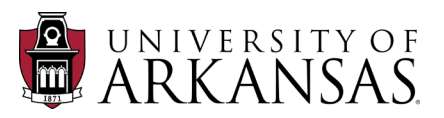

When OEOC moves candidate forward to **Schedule Interview by Recruiting Coordinator for Job Requisition**, they are letting them know that they have completed their review and the candidate(s) may be interviewed or dispositioned as requested.

At this time, the interview functionality has been disabled in Workday. The interview itself will be scheduled, conducted and rated offline. When the functionality of scheduling and rating the interview had been enabled (including an integration with Outlook), this training guide will be updated.

## Interview

- The Recruiting Coordinator for Job Requisition receives an Inbox Item "Schedule Interview by Recruiting Coordinator for Job Requisition", which opens directly into the Candidate Profile.
- The interview will be scheduled, conducted and rated offline, according to the needs of the department.

**NOTE:** If you click **Interview Decision**, it will take you into the **Candidate Profile** (no longer within the **Inbox**).

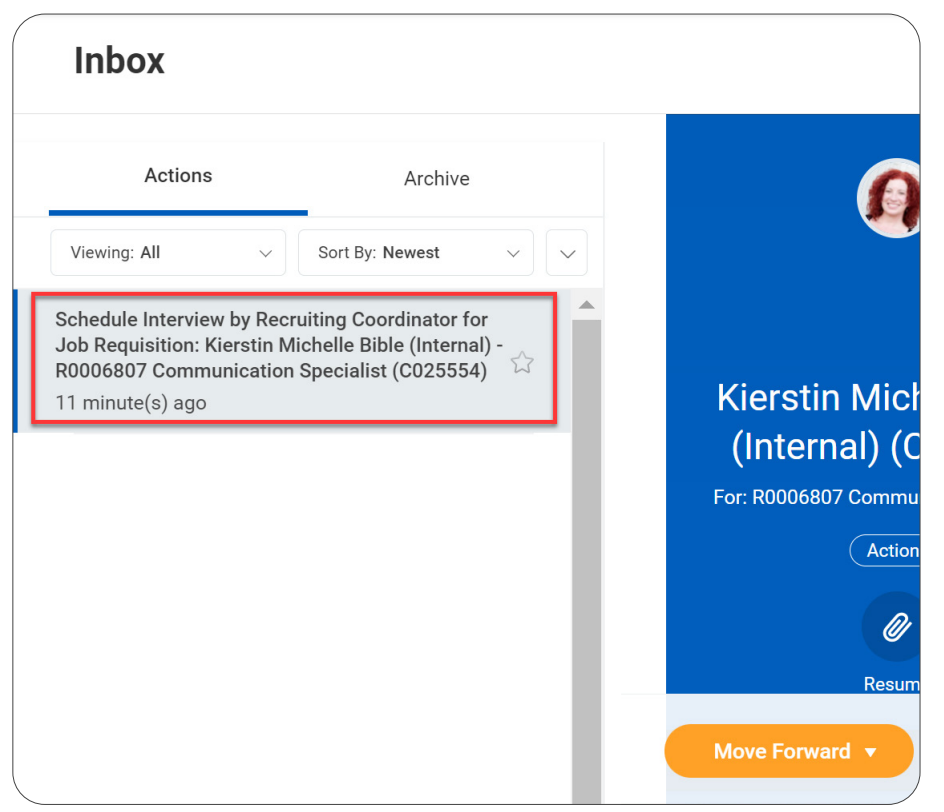

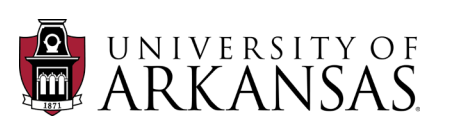

Once the interview has been completed, the *Recruiting Coordinator for Job Requisition* will use the **Move Forward** or **Decline** options to indicate the **Interview Decision**.

We will first look at the **Decline** and **Hold** options before demonstrating the optimal path to moving a candidate forward.

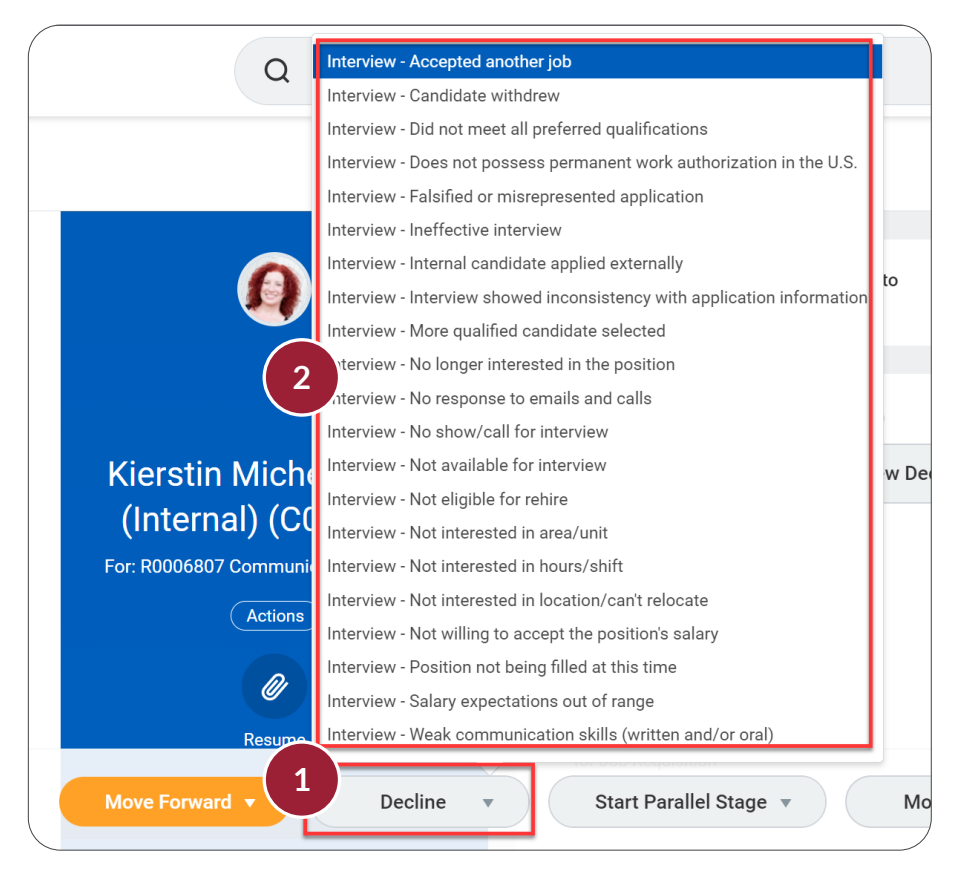

## **Declining a Candidate After the Interview**

- 1. Click Decline.
- 2. Select the appropriate **Decline** reason (Interview)

#### Hold a Candidate

Instead of declining a candidate immediately after the interview, you have the option of holding them for later consideration if your first choice does not accept your offer.

- 3. Click Move Forward.
- 4. Select Hold for Consideration/Second Tier.

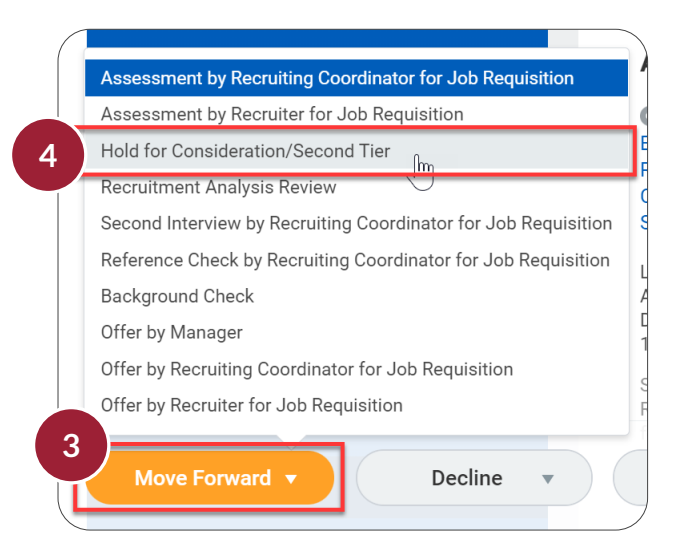

After the interview, there are several options available to move the candidate forward, including a **Second Interview**, the **Reference Check**, the **Background Check** and the **Offer**. Due to Workday functionality, it is recommended to move to the **Offer** before the **Reference Check** and **Background Check**.

## Offer

The Offer process can be initiated by the *Hiring Manager*, the *Recruiting Coordinator for Job Requisition* and the *Recruiter for Job Requisition*. The example shown here is the optimal path forward to hiring a candidate.

#### **Initiate Offer Process**

- 1. Open the Candidate Profile (as shown previously).
- 2. Click Move Forward.
- 3. Select Offer by Recruiting Coordinator for Job Requisition.

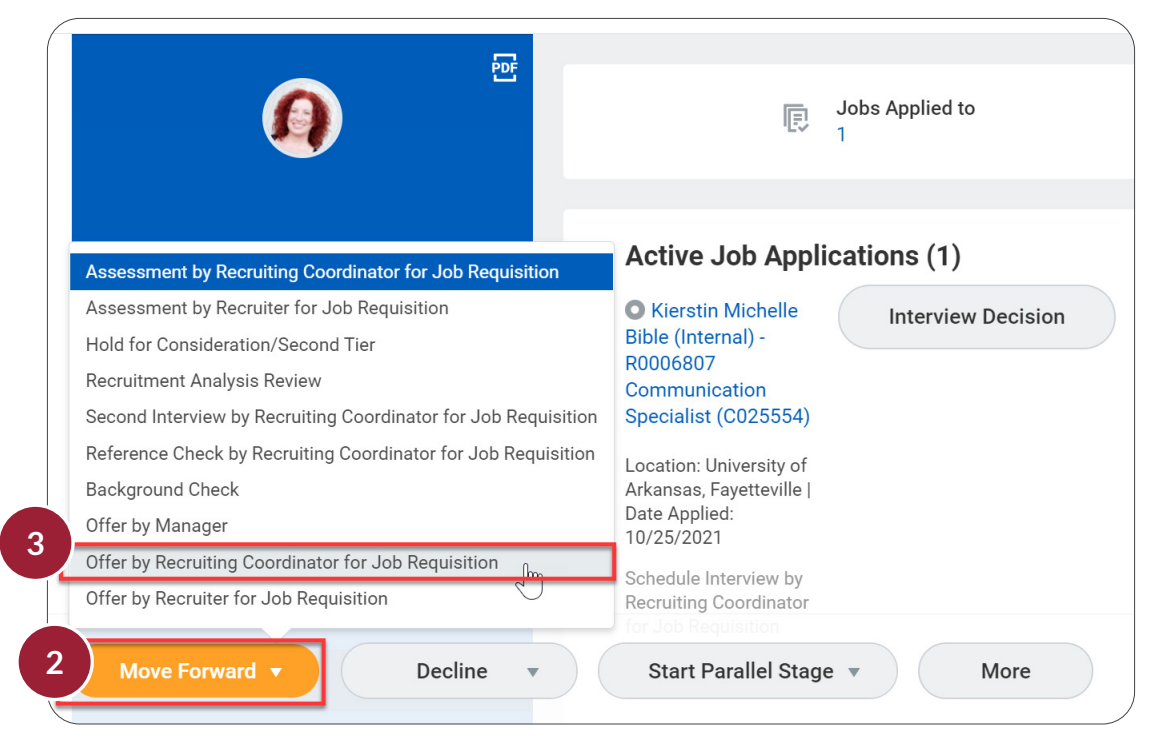

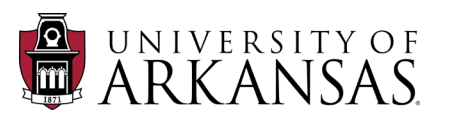

## Job Application Process: Offer

Immediately after moving the candidate forward to the **Offer** stage, parallel stages can be initiated for **Reference Check** and **Background Check**. The **Reference Check** is completed by the **Recruiting Coordinator for Job Requisition**,

with the references and results being entered into Workday. The **Background Check** is completed by the **Recruiter for Job Requisition** (Central HR).

#### **Initiate Reference Check - Parallel to Offer**

- 1. Open the Candidate Profile (as shown previously).
- 2. Click Start Parallel Stage.

**NOTE:** Because the candidate has been moved forward to the **Offer** stage, there is only the option to do parallel stages, rather than **Move Forward** or **Decline**.

3. Select Reference Check by Recruiting Coordinator for Job Requisition.

The **Background Check** will also be initiated via a parallel stage.

#### Initiate Background Check - Parallel to Offer

- 4. Open the Candidate Profile (as shown previously).
- 5. Click Start Parallel Background Check.

**NOTE:** Because the candidate has been moved forward to the **Offer** stage, and the **Reference Check** has been initiated, there is only one option.

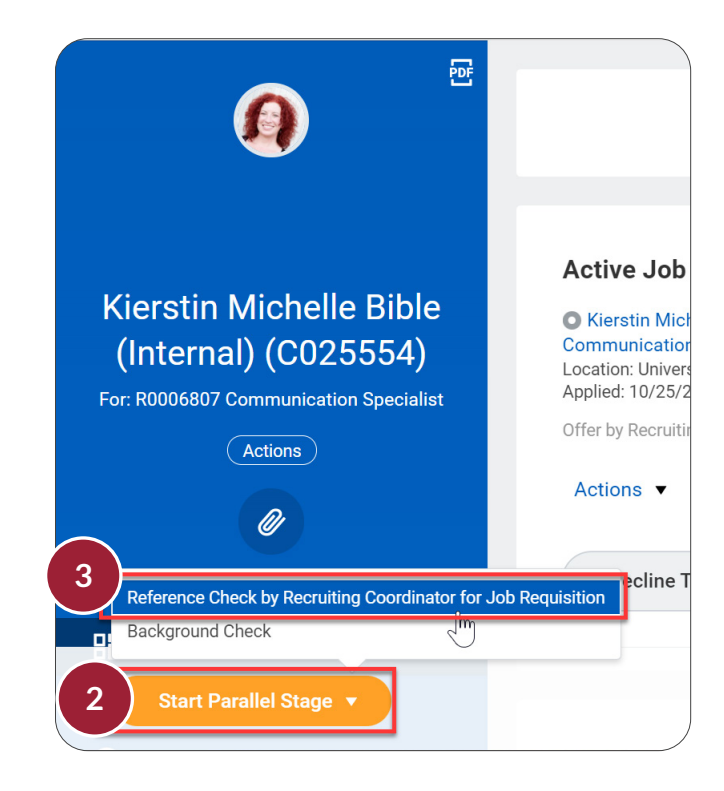

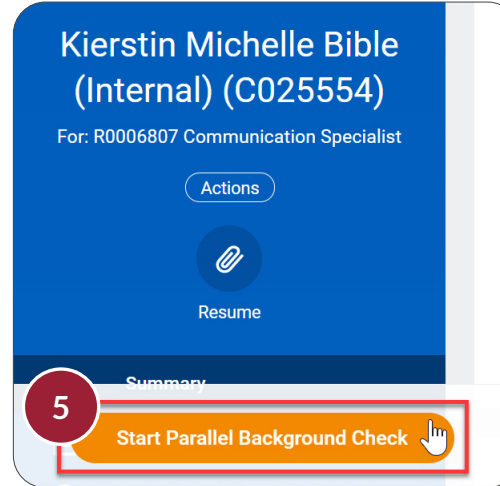

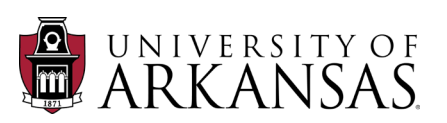

Although the actual checking of references occurs offline, the *Recruiting Coordinator for Job Requisition* has the option to record the list of references and the overall outcome in *Workday*. This is not required.

#### **Continue Reference Check**

- 1. Open the **Inbox Item** "Reference Check by Recruiting Coordinator for Job Requisition".
- 2. Fill in the information on **Complete Questionnaire**.
- 3. Click **Submit**. At least one reference must be listed to **Submit**.

| Inbox                                                                                                    |                                                                                                    |
|----------------------------------------------------------------------------------------------------|----------------------------------------------------------------------------------------------------|
| Actions Archive                                                                                                    | Complete Questionnaire                                                                                                    |
| Viewing: All v Sort By: Newest v                                                                                                    | 'Reference Check Form - Updated' for Reference Check (Parallel) for Job Application: Kierstin Michelle Bible (Interr<br>(C025554)  |
| Reference Check by Recruiting Coordinator for Job<br>Requisition: Kierstin Michelle Bible (Internal) -<br>R0006807 Communication Specialist (C025554) | 57 second(s) ago Reference Check Form - Updated                                                                                    |
| 1                                                                                                    | Fields that are marked required by an asterisk "*" need to have a value added. For text fields, use N/A if there is no information |
|                                                                                                    | Date of Reference Check (Required)                                                                                                 |
|                                                                                                    | 10/29/2021 💼                                                                                                    |
|                                                                                                    | Person Spoken to / Contact Person (Required)                                                                                       |
|                                                                                                    | Martin McSupervisor                                                                                                    |
|                                                                                                    | Contact Person's contact details (Required)                                                                                        |
|                                                                                                    | MartinMcSupervisor@yahoo.com<br>(479)555-1234                                                                                      |
|                                                                                                    | Reference Check Notes (Required)                                                                                                   |
|                                                                                                    | Verified work completed by candidate. Verified strengths listed in cover letter. Confirmed listed job duties and accomplishments.  |
|                                                                                                    | Date of Reference Check                                                                                                    |
|                                                                                                    | 10/29/2021                                                                                                    |
|                                                                                                    | 3 Submit Save for Later Cancel                                                                                                    |

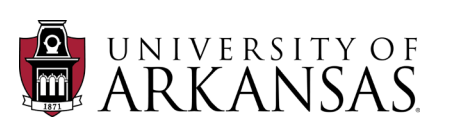

## Job Application Process: Offer

If you want to immediately continue with the Reference Check, you will need to refresh your inbox.

- 4. Click Refresh to view new Inbox Items.
- 5. Click on Reference Check by Recruiting Coordinator for Job Requisition.
- 6. Click Move Forward.
- 7. Check Mark complete without declining candidate.
- 8. Click OK.

## **Continue Background Check**

As soon as the **Background Check** process is initiated, the **Recruiter for Job Requisition** (Central HR) will receive an **Inbox Item** to start the **Background Check** process. Remember that the best option is to run the **Reference Check** and **Background Check** in parallel to the **Offer**.

As you are working on the **Reference Check** and **Offer** processes, the **Recruiter for Job Requisition** will select the **Background Check Package**. Once it has been completed, they will enter the **Background Check Overall Status** via **Inbox Items**.

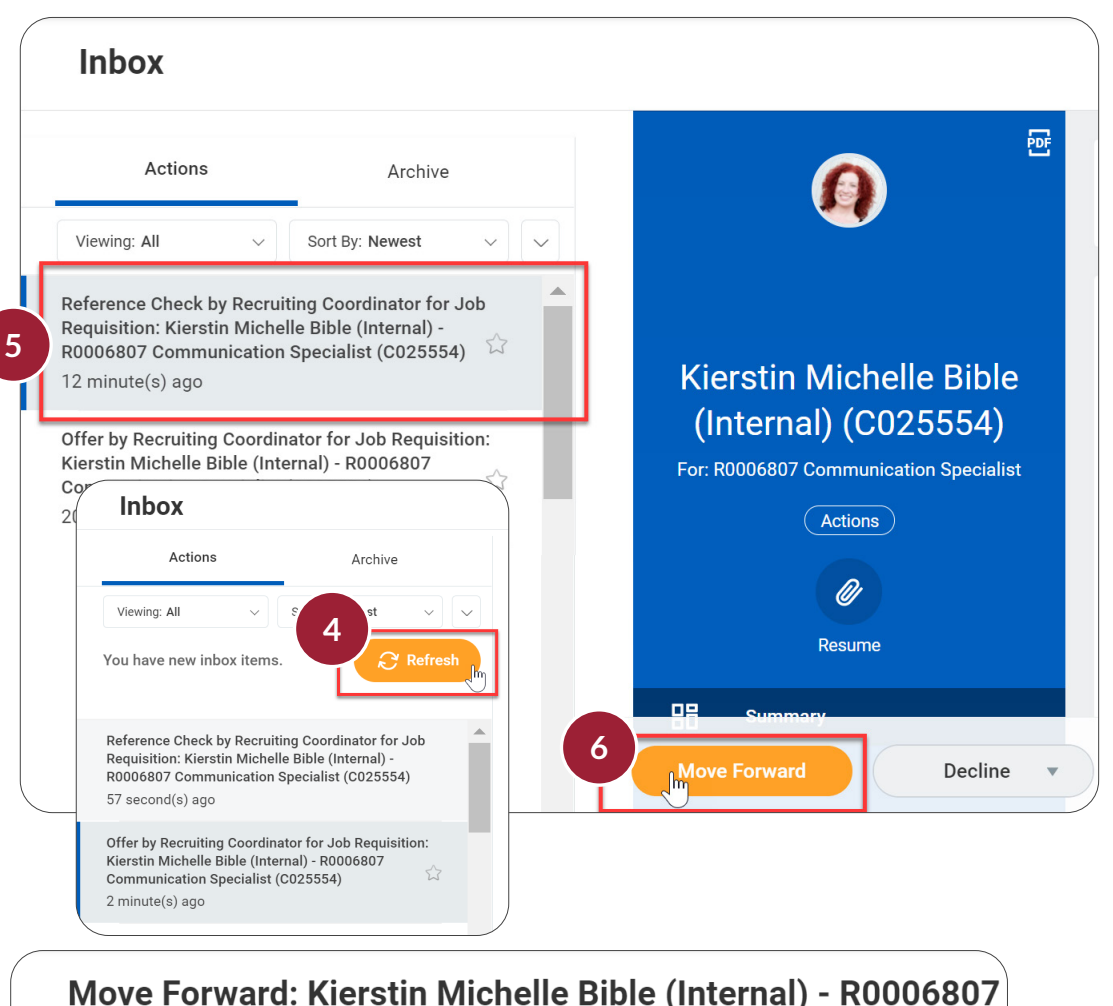

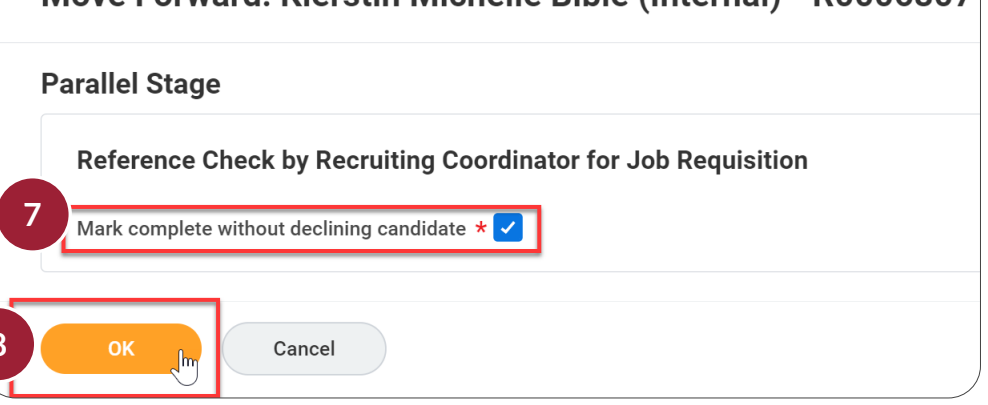

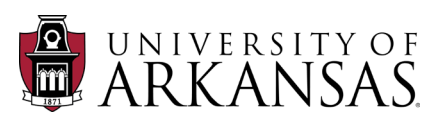

While the **Reference Check** and **Background Check** are being completed in parallel stages, you will continue with the **Offer** process via **Inbox Items**.

#### **Continue Offer Process**

#### Details

- 1. Open the Inbox Item "Offer by Recruiting Coordinator for Job Requisition".
- 2. Click on the **Edit** icon in the **Details** section.

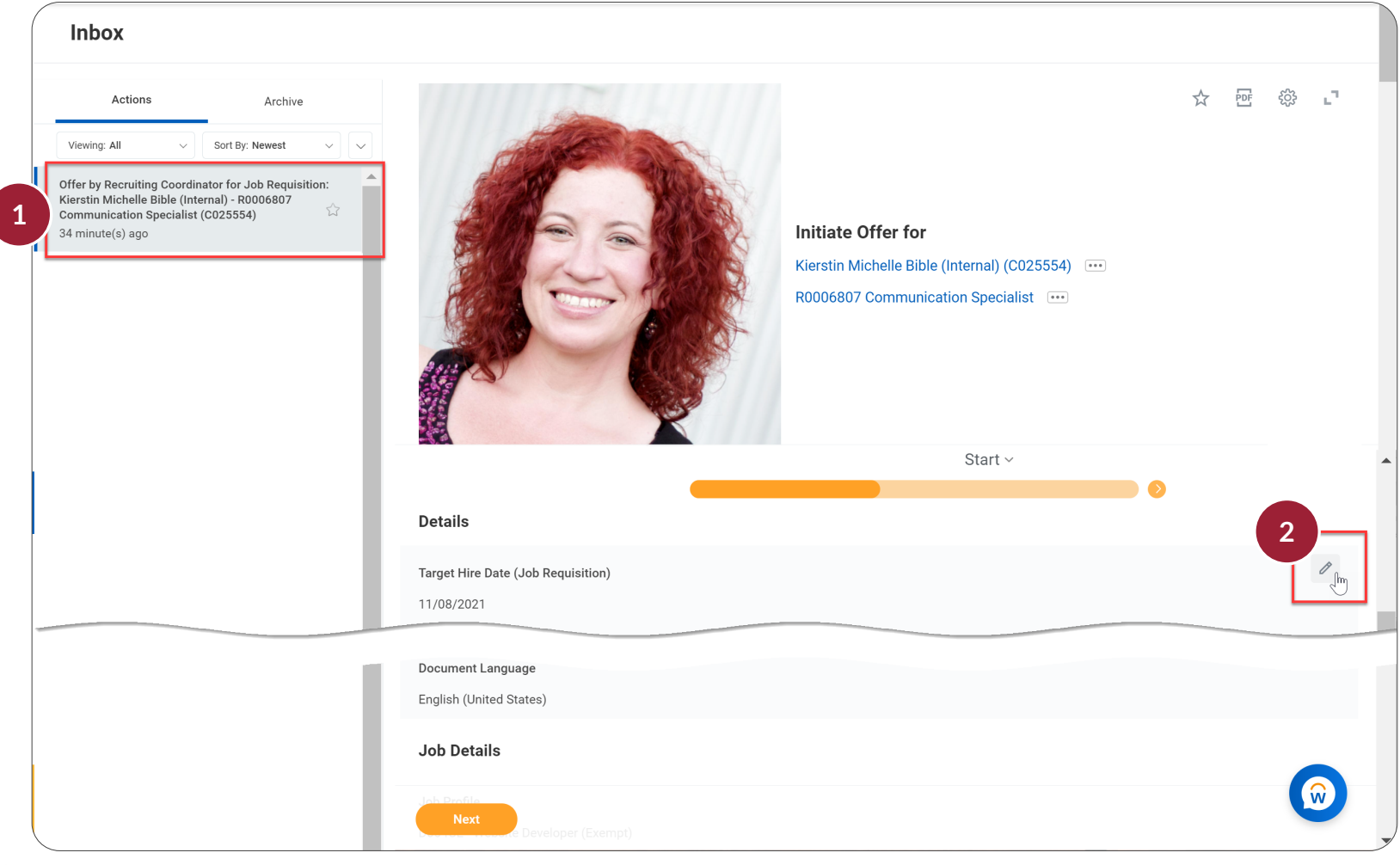

- 3. Select the Hire Date.
- 4. Click on Hire Reason.
- 5. Select the appropriate Hire Reason.
  - For an external employee select **Hire Employee > New Hire** (not shown).
  - For an internal employee select either Add Additional Employee Job or Change Job as appropriate.

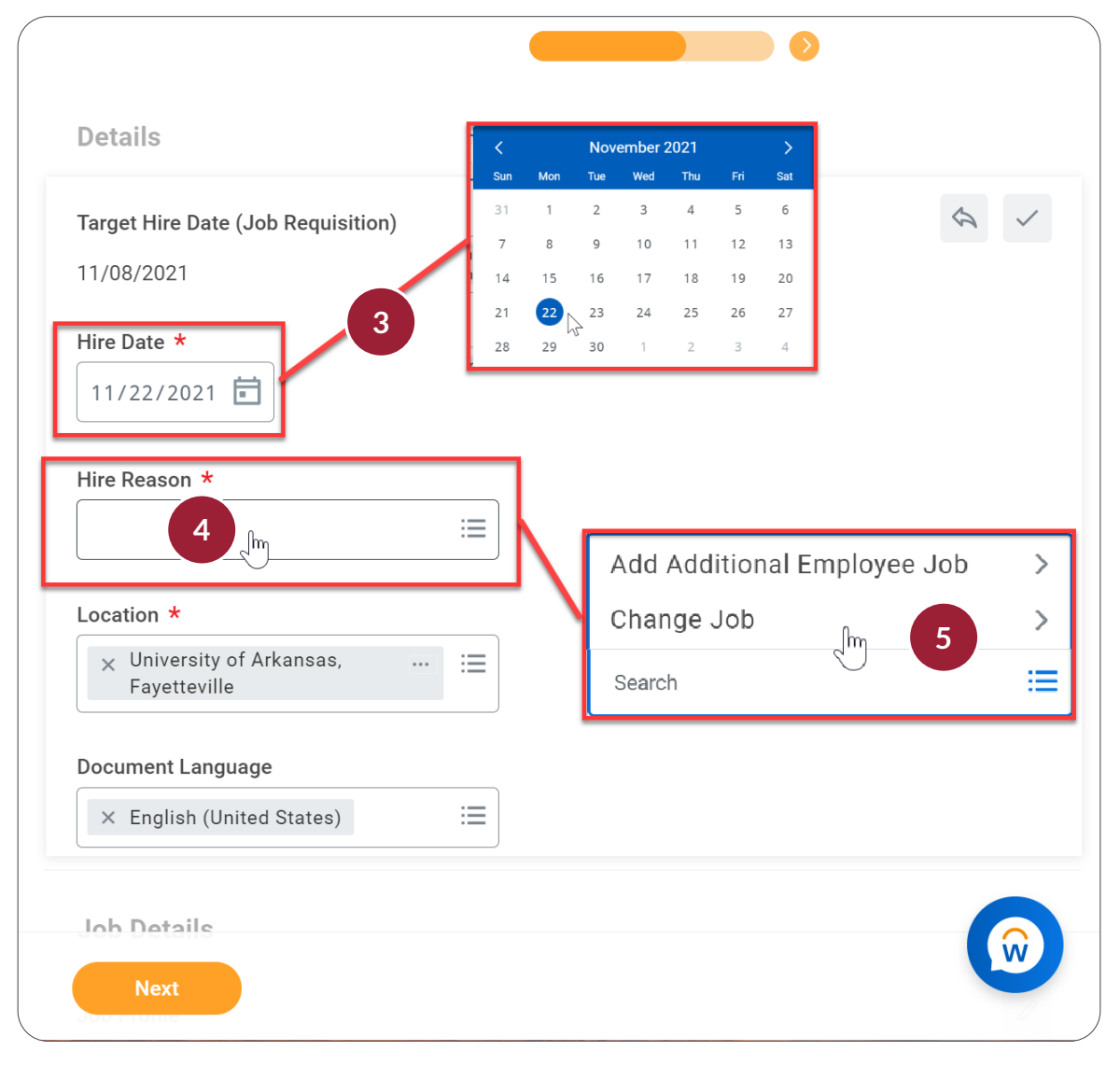

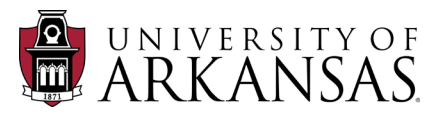

## Job Application Process: Offer

- 6. If you selected Change Job (for an internal employee), click on From Job Requisition: Job Change.
- 7. Select the appropriate **Change Job** option:
  - Lateral Move (to an Equal Pay Grade)
  - Promotion
  - Transfer to Another Institution (w/in the UA System)
  - Voluntary Demotion
- 8. Double check that the Location is University of Arkansas, Fayetteville.
- 9. Once you have finished the **Details** section, click the **Check Mark** icon.
- 10. The Job Details and Work Hours should auto-populate from the Job Requisition.
- 11. Click Next.

UNIVERSITY

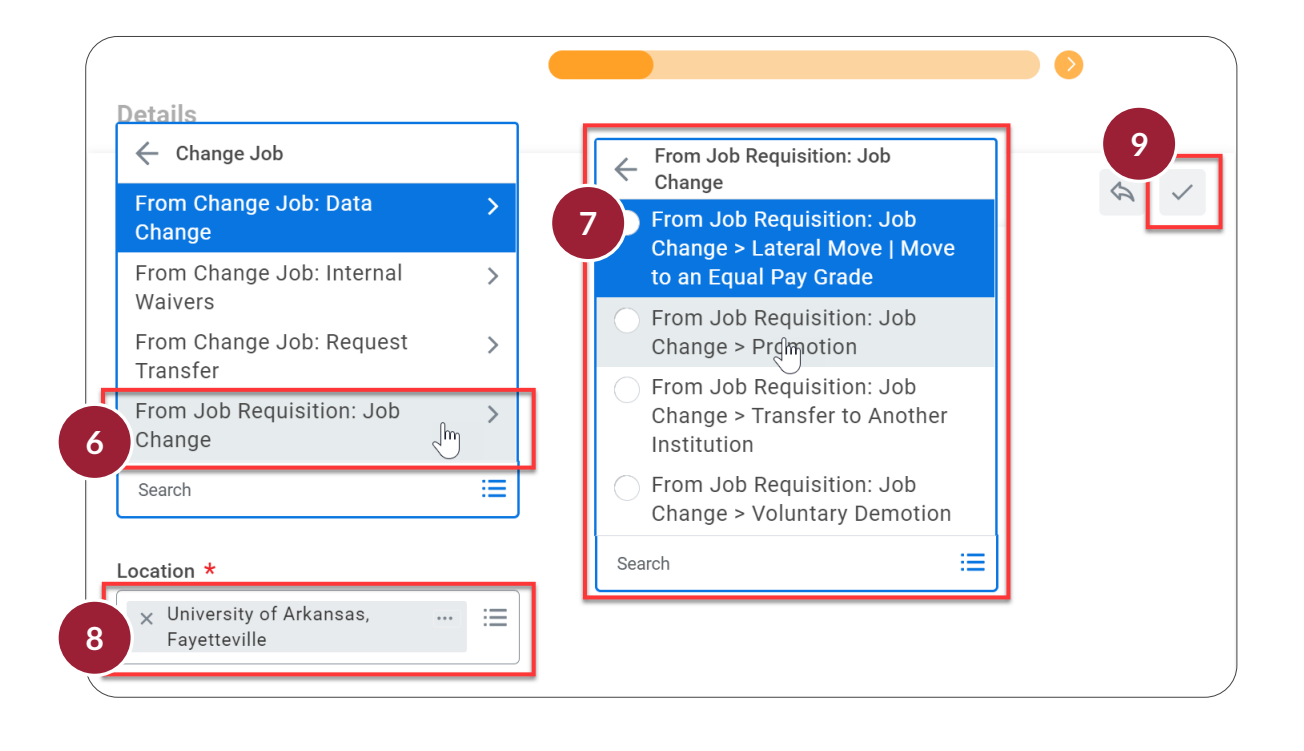

| Job Details                         | _ |
|-------------------------------------|---|
| Job Profile                         | P |
| D064CE - Website Developer (Exempt) |   |
| Business Title *                    |   |
| Website Developer (Exempt)          |   |
| Work Hours                          |   |
| Location Weekly Hours               | P |
| 40                                  |   |
| Default Weekly Hours                |   |
| 40                                  |   |
| Scheduled Weekly Hours              |   |
| 40                                  |   |
| FTE                                 |   |
| 100%                                |   |
| Specify a Paid FTE                  |   |
| No                                  |   |
| Paid FTE %                          |   |
| 0%                                  |   |
| Specify a Working FTE               |   |
| No                                  |   |
| Working FTE %                       |   |
| 0%                                  |   |
| Next Im                             |   |

#### Compensation

The next section to review/edit in the **Offer** process is **Compensation**. This is the step where you add the specific salary or hourly rate and select a **Compensation Plan**. The example is for a salaried position.

1. Click the Add button in the Salary section.

|                                                       |             | Compensatior | 1 ~ |   |
|-------------------------------------------------------|-------------|--------------|-----|---|
|                                                       | 3           |              |     |   |
| Total Base Pay                                        |             |              |     |   |
| Total Base Pay<br>• 0.00 USD Annual was USD A         | Annual      |              |     |   |
| Guidelines                                            |             |              |     |   |
| Total Base Pay Range<br>• 22,880.00 - 64,056.00 USD A | nnual added |              |     |   |
|                                                       |             |              |     |   |
| Salary                                                |             |              |     |   |
| Hourly<br>Add                                         |             |              |     |   |
| Allowance                                             |             |              |     |   |
|                                                       |             |              |     |   |
| Back                                                  | ext         |              |     | , |

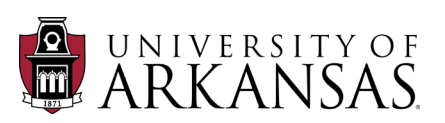

## Job Application Process: Offer

- 2. For Compensation Plan, enter General Salary Plan.
- 3. Enter in the appropriate Amount.
- 4. The **Total Base Pay** and **Guidelines** will auto-populate from the **Job Requisition** and the **Salary.**
- 5. If it is not a **Fixed Term Position**, click **Next** and <u>skip to</u> <u>Step 11</u>.

| Compensation Plan                                        |            |
|----------------------------------------------------------|------------|
|                                                          | · <b>—</b> |
| Total Base Pay Range<br>22,880.00 - 64,056.00 USD Annual | _          |
| Apply FTE%                                               |            |
| Yes                                                      |            |
| Amount *                                                 |            |
| 3 50,000.00                                              |            |
| Currency *                                               |            |
| × USD …                                                  |            |
| Frequency *                                              |            |
| × Annual                                                 |            |
| > Additional Details                                     |            |
| Assignment Details                                       |            |
| 50,000.00 USD Annual                                     |            |
| Back Next                                                |            |

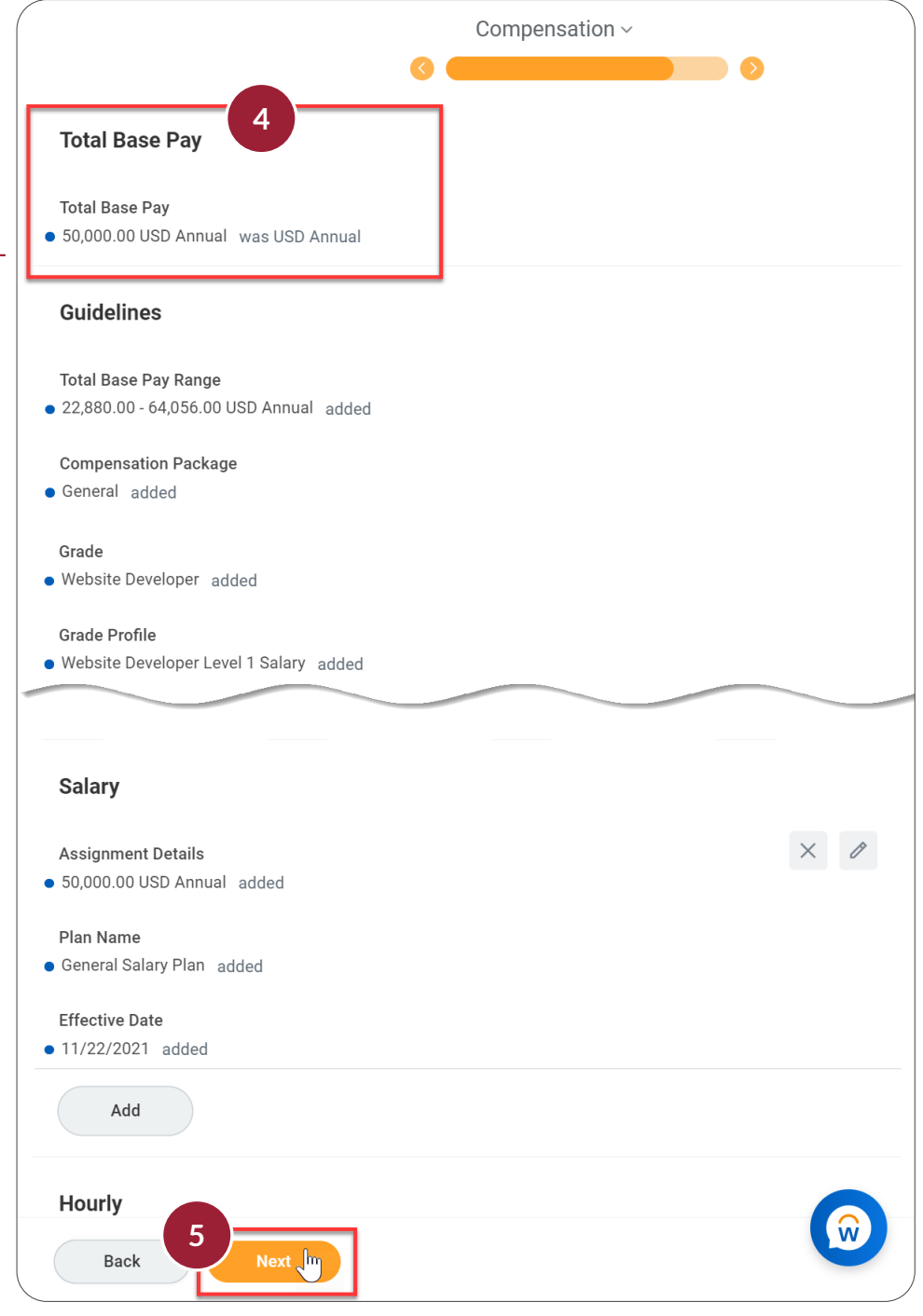

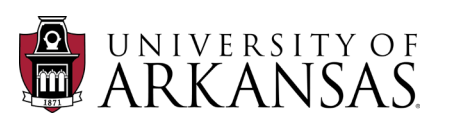

HCM

## Job Application Process: Offer

6

HCM

## Fixed Term Compensation

- 6. If it is a **Fixed Term** position, click the caret next to **Additional Details.**
- 7. Enter the **Expected End Date**.
- 8. Click the Check Mark icon.
- 9. Click Next.
- 10. Click Submit.

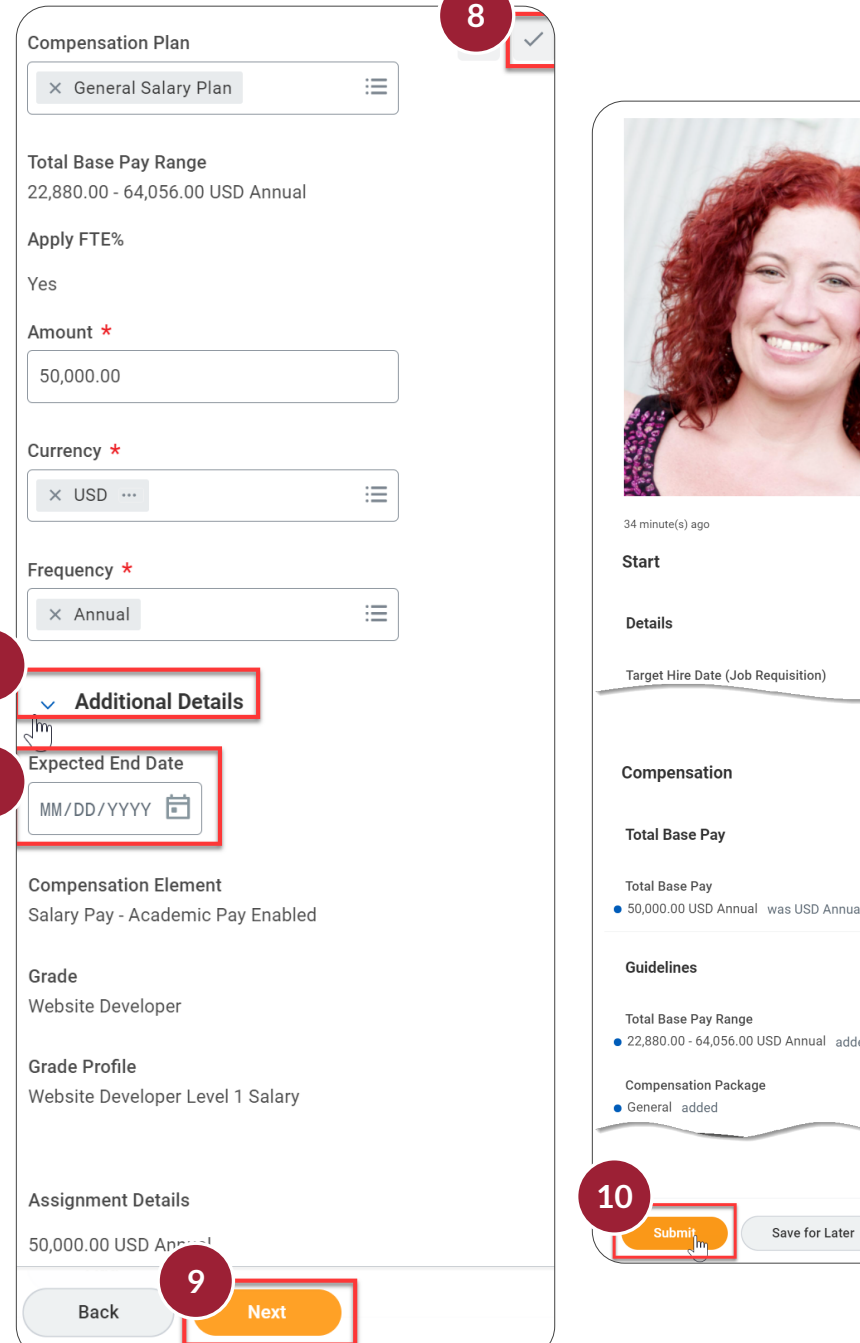

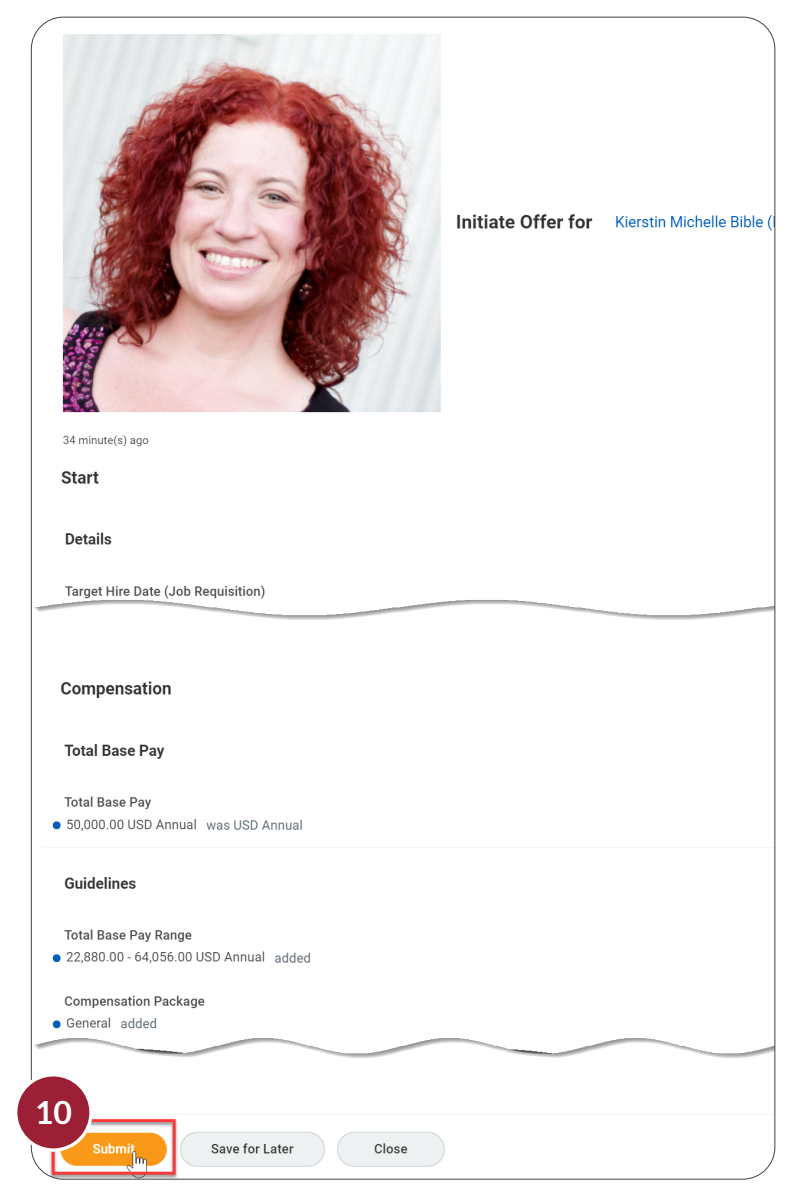

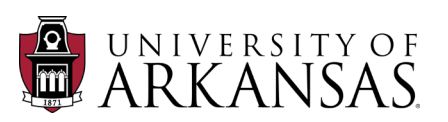

#### **Approvals**

After the Offer has been submitted, it goes through several approvals: the Hiring Manager (shown), Department Head, **Position Budget Specialist** and the **Compensation Partner**. They all follow the same steps:

| 1. | Click on the <b>Inbox Item</b> "Offer for |
|----|-------------------------------------------|
|    | Job Application".                         |

- 2. Review the information.
- 3. If the information in the **Offer** is correct, they click Approve.
- 4. If they see something that needs to be corrected, they click Send Back.

#### Add Approvers

They can also add approvers at this point.

- 5. Click Add Approvers.
- 6. Select the appropriate approvers.

Add Approvers

Additional Approvers

Submit

Comment

7. Click Submit.

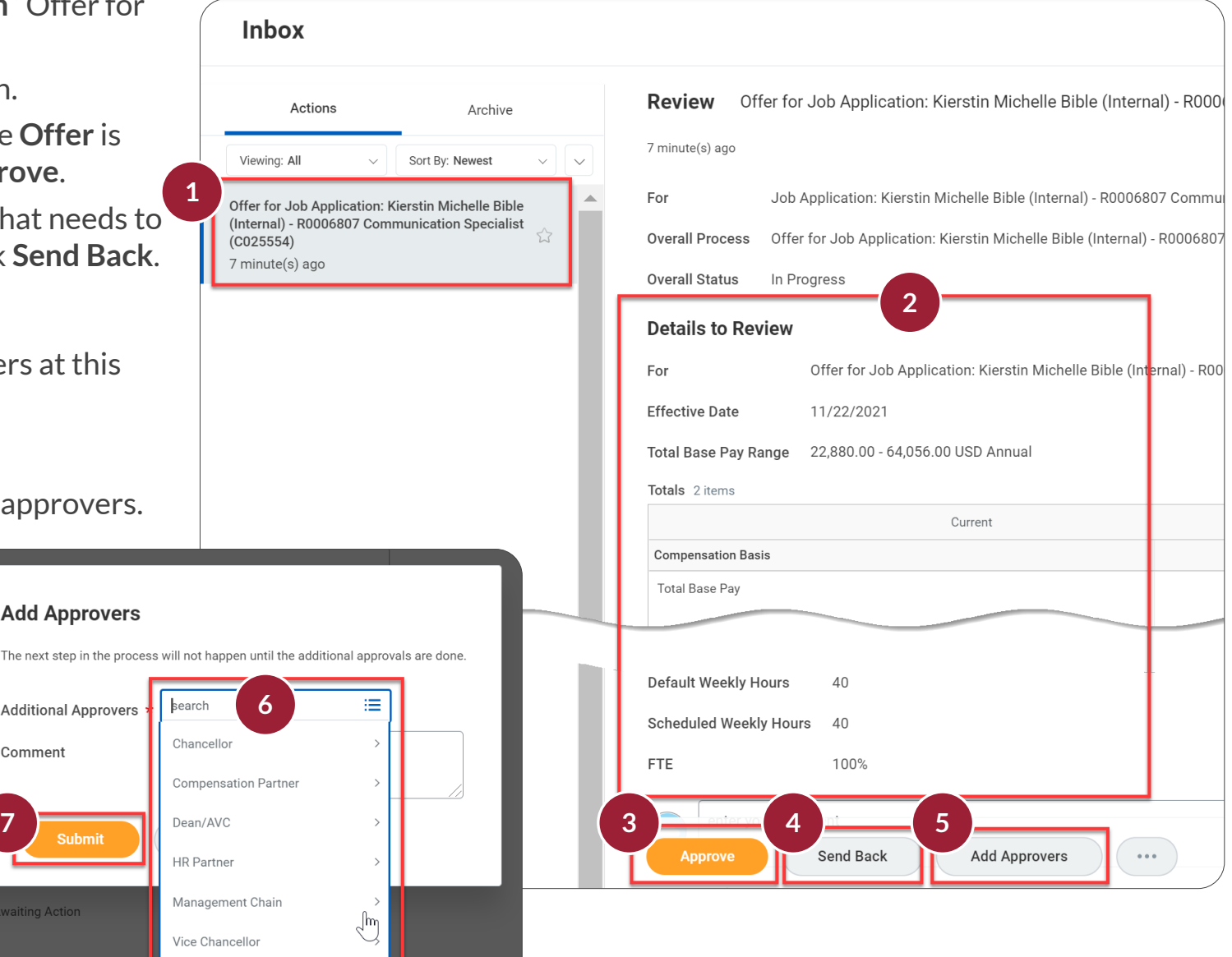

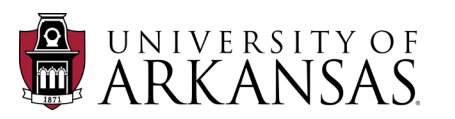

## Job Application Process: Offer

After the Compensation Partner has approved the offer, it will return to the Recruiting Coordinator for Job Requisition to generate the **Offer Letter**. This document comes from a template that is built into Workday. Key information for the job profile is auto-populated and it is editable, so you can make changes as necessary. You will also see directions on how to edit the letter for specific situations, so be sure to scroll through the entire template to look at all the directions. Do NOT send the offer letter outside of Workday.

Lette

#### Generate the Offer Letter

- 1. Click on the **Inbox Item** to "Generate Document for Offer".
- 2. Make appropriate edits, being sure to scroll down to see the entire letter.
- 3. Bold text (gray or orange) indicates possible edits/additions.

**NOTE:** This is the only place the offer letter is editable. If mistakes are found later, i.e., misspelled name, grammar issues, etc., it will have to be kicked back to the **Recruiting Coordinator for Job Requisition** for edits.

**TIP:** If you want to share the letter with anyone else, click View PDF and download the letter. To share an editable version, copy/ paste into a Word document.

4. Once the letter is ready, click Submit.

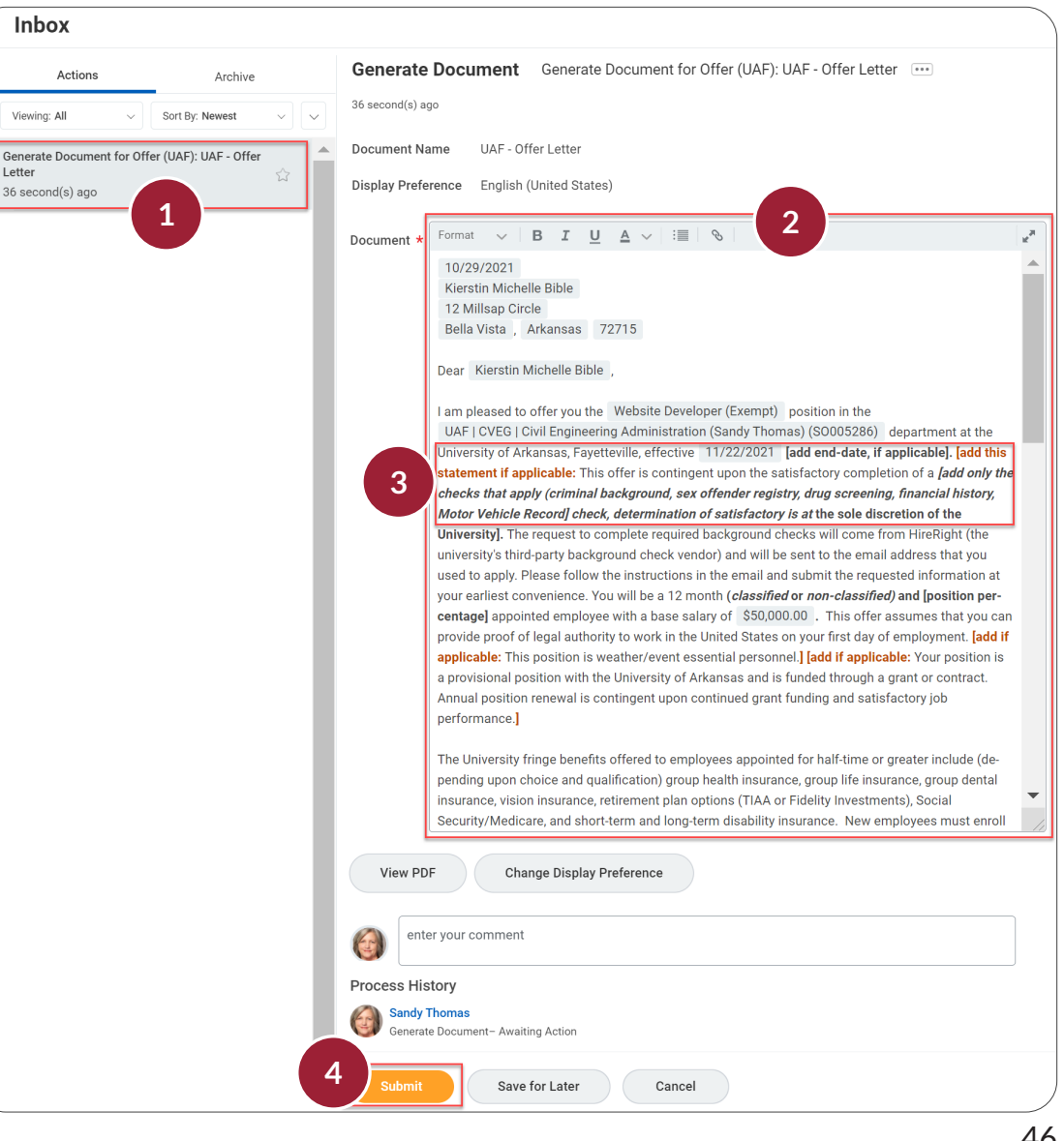

#### **Review the Offer**

UNIVERSITY

The Recruiter for Job Requisition (Central HR) now reviews the offer.

1. The *Recruiter for Job Requisition* receives an **Inbox Item** on the **Offer**.

NOTE: The Inbox Item does not say "Review", which can be misleading.

- 2. They click on the document link to view the **Offer Letter**.
- 3. After clicking on the document link, the offer letter appears on the UAF letterhead, which is how it will appear to the candidate.

Other reviews, including **Eligibility for Rehire, Minimum Qualifications**, etc. will also be completed by the **Recruiter for Job Requisition** at this time. If you create or send the **Offer Letter** outside of Workday, none of the required reviews and approvals will be completed.

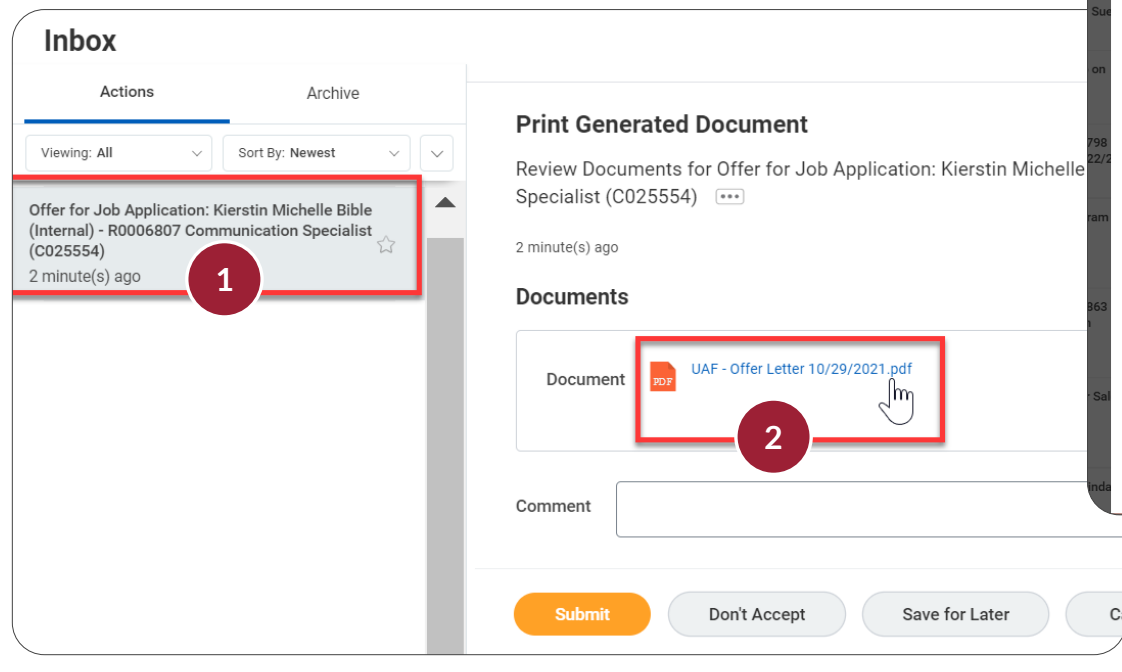

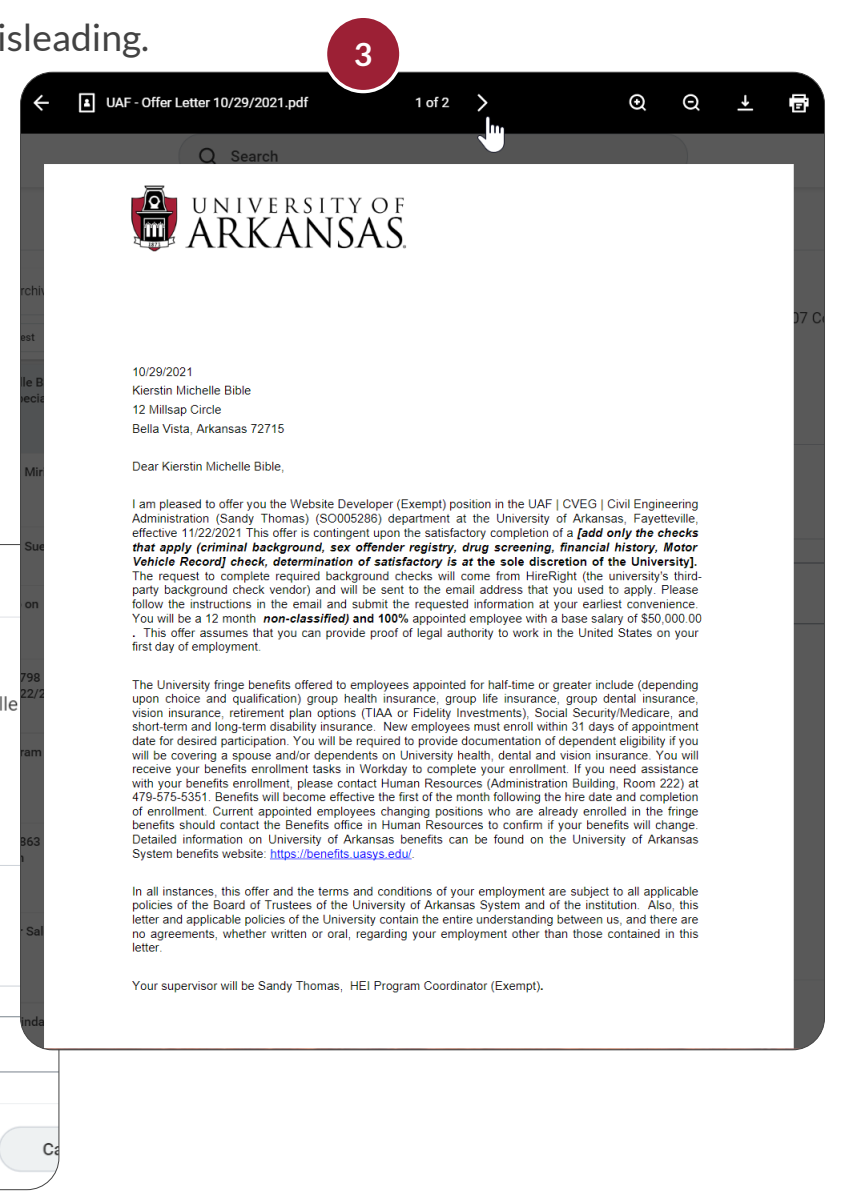

- 4. To approve, click **Submit**.
- 5. To make corrections:
  - Enter in a **Comment** concerning issues.
  - Click Don't Accept.

If approved, the **Offer Letter** goes to Central HR and the **Hiring Manager** for review. For faculty, the **Academic HR Lead** will be an additional reviewer.

The approving role receives an **Inbox Item** "Offer for Job Application". They review the letter and either click **Don't Accept** (with the appropriate comments) or approve and click **Submit**. An **Inbox Item** then goes to the **Provost** for review. They will follow the same process listed above (*Steps 1 through 5*) to either **Submit** or **Don't Accept**.

| Inbox                                                                                     |                                                  |                                                                                                    |
|-------------------------------------------------------------------------------------------|--------------------------------------------------|----------------------------------------------------------------------------------------------------|
| Actions                                                                                   | Archive                                          | Drint Concreted Decument                                                                               |
| Viewing: All V                                                                            | Sort By: Newest                                  | Review Documents for Offer for Job Application: Kierstin Michelle Bible (Internal) - R0006807 Communic |
| Offer for Job Application: H<br>(Internal) - R0006807 Com<br>(C025554)<br>2 minute(s) ago | Kierstin Michelle Bible<br>munication Specialist | Specialist (C025554) ••• 2 minute(s) ago Documents UAF - Offer Letter 10/29/2021.pdf                   |
|                                                                                           |                                                  | Comment Offer letter needs correction on Hire Date                                                     |

## Job Application Process: Offer

The Hiring Manager and the Department Head can send the Offer Letter back for edits. Request for edits will be directed to the Recruiting Coordinator for Job Requisition, who will receive an Inbox Item called "Review Redirect".

#### **Review Redirect**

The Recruiting Coordinator for Job Requisition will:

- 1. Open the Inbox Item "Review Redirect" (not shown).
- 2. Read the **View Comments** section and note what changes should be made in the **Offer Letter.**
- 3. Under Redirect Actions, click in Send Back.
- 4. Select the **Generate Document** option. This will roll the process back to the **Generate Document** step.
- 5. Adjust the Offer Letter as necessary and resubmit (not shown).

| Review Red                                             | <b>irect</b> Redirect Review Documents                                                                 | for Offer for Job Ap |
|--------------------------------------------------------|----------------------------------------------------------------------------------------------------|----------------------|
| Step Details                                           |                                                                                                    | -                    |
| For K                                                  | O Sandy Thomas - Offer by<br>Recruiting Coordinator for Job<br>Requisiျကာ                              | mmunication Speci    |
| Overall Process J                                      | Micah Hare - Consolidated<br>Approval by Department Head                                               | al) - R0006807 Comr  |
| Overall Status Ir                                      | <ul> <li>Larry Esch - Consolidated</li> <li>Approval by Position Budget</li> <li>Specialist</li> </ul> |                      |
| Document by                                            | <ul> <li>Michele Burns - Consolidated<br/>Approval by Compensation<br/>Partner</li> </ul>              |                      |
| Redirect Actio                                         | Sandy Thomas - Generate<br>Document                                                                    | 4                    |
| Send Back                                              | Search                                                                                                 |                      |
| enter your                                             | comment                                                                                                |                      |
| View Comments (                                        | 1)                                                                                                    |                      |
| Kierstin Michelle<br>Sandy Thomas<br>Offer letter does | e Bible on behalf of<br>n't have correct hire date.                                                    |                      |
| Process History                                        |                                                                                                    |                      |
| Sandy Thomas<br>Offer by Recruiti                      | ng Coordinator for Job Requisition– Submitted                                                          |                      |
| Sandy Thomas<br>Propose Compe                          | :<br>nsation Offer/Employment Agreement– Automatic                                                     | : Complete           |
| Submit                                                 | Save for Later Cancel                                                                                  |                      |

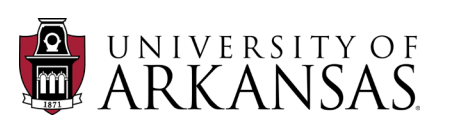

## Job Application Process: Offer

The offer letter is then sent to the candidate, who receives an **Inbox Item** to "Review Offer Letter" (external candidates must create a Workday account, while internal candidates will already have one). Do **NOT** use email to send offer letters when a candidate has gone through the recruitment process in Workday.

NOTE: The Recruitment Plan should be utilized as SOON as the job is posted,

To accept the offer:

- 1. Check the **I Agree** box.
- 2. Click Submit.

**NOTE:** Although the Offer is accepted by checking the "I Agree" box, it is a good practice for the candidate to download, sign and attach the offer letter.

To negotiate changes to the offer:

- 3. Leave a detailed **Comment**.
- 4. Click Don't Accept.

#### Possible Additional Steps for Candidate

External candidates may have additional steps:

- Change Personal Information
- Change Government Identifiers

If candidates miss these steps, their offers will not continue through the process.

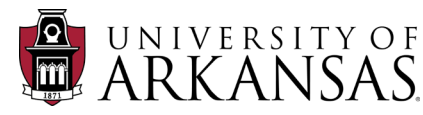

| Inbox                                                                                                    |                                                                                              |
|----------------------------------------------------------------------------------------------------|----------------------------------------------------------------------------------------------|
| Actions Archive                                                                                          | Review Offer Letter                                                                          |
| Viewing: All v Sort By: Newest v                                                                         | Review Documents for Offer for Job Application: Kierstin Michelle Bible (Internal) (C025554) |
| Review Offer Letter: Kierstin Michelle Bible (Internal) -<br>R0006807 Communication Specialist (C025554) | 12 second(s) ago                                                                             |
| 12 second(s) ago                                                                                         | Documents                                                                                    |
|                                                                                                    | Document UAF - Offer Letter 10/29/2021.pdf                                                   |
|                                                                                                    | Signature Statement By clicking "I Agree", you are agreeing that you have reviewed and       |
|                                                                                                    |                                                                                              |
|                                                                                                    |                                                                                              |
|                                                                                                    | Drop file here                                                                               |
|                                                                                                    | Drop file here                                                                               |
|                                                                                                    | Drop file here<br>or<br>Select files                                                         |
|                                                                                                    | Drop file here<br>or<br>Select files                                                         |
|                                                                                                    | Drop file here<br>or<br>Select files                                                         |
|                                                                                                    | Drop file here<br>or<br>Select files                                                         |
|                                                                                                    | Comment 3                                                                                    |

## Job Application Process: Ready for Hire

After the candidate has accepted the offer, it goes back to the role that extended the offer (either the **Hiring Manager** or the **Recruiting Coordinator for Job Requisition**). They then have the option to either accept the offer or counter the offer. In the event of a counteroffer, the **Recruiting Coordinator for Job Requisition** is responsible to coordinate with the **Hiring Manager**, make any necessary changes and generate a new offer letter. Any changes in salary will require additional approvals.

## **Ready for Hire**

- 1. The *Recruiting Coordinator for Job Requisition* receives an **Inbox Item** "Offer for Job Application".
- 2. Click Move Forward.
- 3. Select Ready for Hire.

**NOTE:** This will create a "**Ready for Hire**" **Inbox Item** for the *Recruiter* (Central HR).

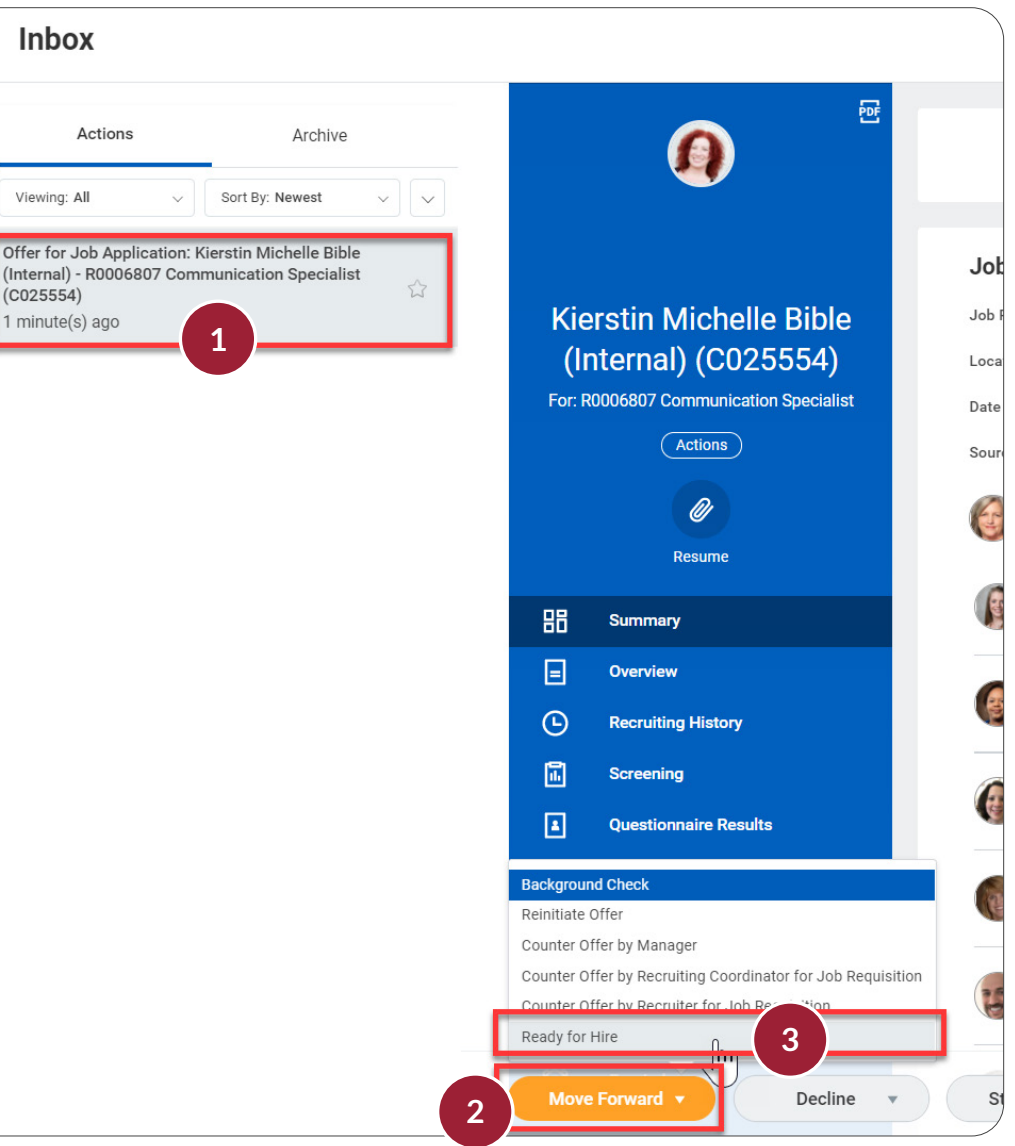

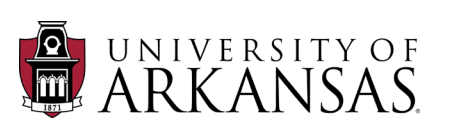